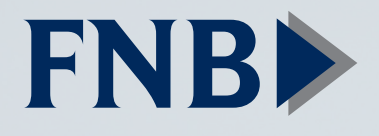

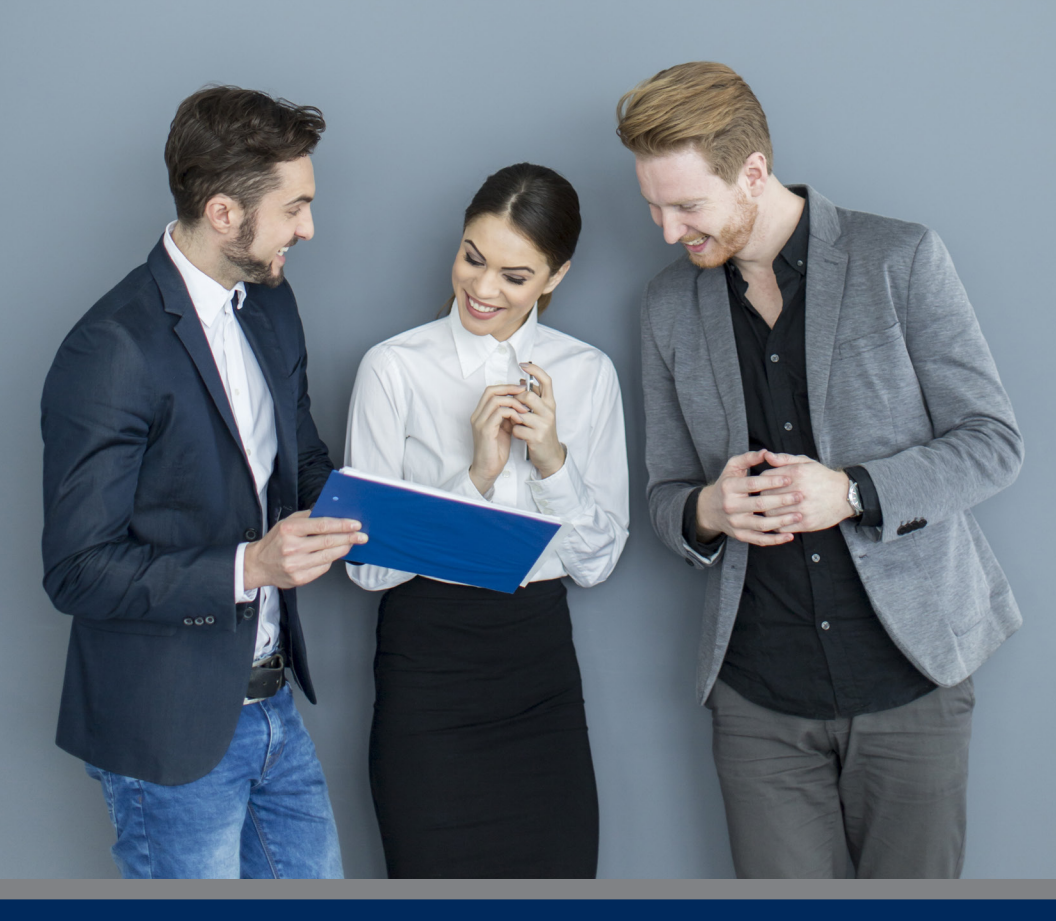

Business Online Banking Users' Guide

Published by Murphy & Company, Inc. 13610 Barrett Office Dr St. Louis, MO 63021

www.mcompany.com

© 2009-2019 Murphy & Company, Inc. Microsoft, Microsoft Money, Windows and Internet Explorer are registered trademarks of Microsoft Corporation. Firefox is a registered trademark of the Mozilla Foundation. Quicken is a registered trademark of Intuit, Inc. Macintosh is a registered trademark of Apple Computer, Inc. Adobe Reader is a registered trademark of Adobe Systems, Inc. © 2012 Portions of this guide were written by Malauzai Software, Inc.

#### Disclaimer

Concepts, strategies and procedures outlined in this guide can and do change and may not be applicable to all readers. The content in this guide is not warranted to offer a particular result or benefit. Neither the author, publisher nor any other party associated with this product shall be liable for any damages arising out of the use of this guide, including but not limited to loss of profit, commercial, special, incidental or other damages. For complete product and service information, please refer to the terms, conditions and disclosures for each product and service.

Welcome to Business Online Banking with FNB Oxford Bank! Whether at home or at the office, from a mobile phone, tablet or laptop, we strive to make your Online Banking experience easy and convenient.

By adding powerful commercial products and features, FNB provides you with the complex tools your business needs to achieve its goals. Although our Business Online Banking shares similar features with our personal accounts, this guide is meant to help you through only business features.

You can navigate this guide by clicking a topic or feature in the Table of Contents. Each section provides an overview and steps to help you during the Online Banking process. If you have additional questions, contact us at (662) 234-2821.

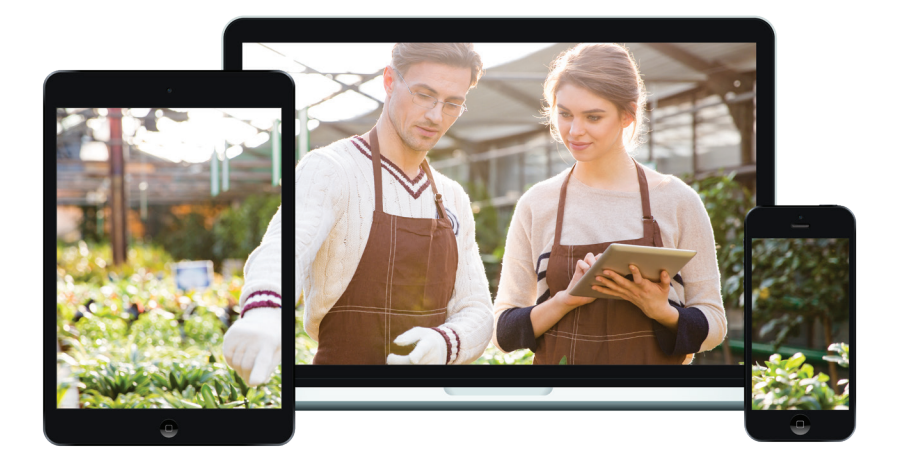

# **Table of Contents**

## **Getting Started**

| Business Online Banking Overview          | 5 |
|-------------------------------------------|---|
| Users                                     | 5 |
| Recipients                                | 5 |
| Transaction Type Overview                 | 6 |
| Business Online Banking Transaction Types | 6 |
| Logging Off                               | 7 |
|                                           |   |

### **Home Page**

| Home Page Overview |  |
|--------------------|--|
| Account Settings   |  |

## Security

| Protecting Your Information | 11 |
|-----------------------------|----|
| General Guidelines          | 11 |
| Login ID and Password       | 11 |
| Fraud Prevention            | 11 |
| Alerts Overview             | 12 |
| Edit Delivery Preferences   | 12 |
| Editing Alerts              | 13 |
| Account Alerts              | 13 |
| Security Alerts             | 14 |
| Secure Message Overview     | 15 |
| Sending a Secure Message    | 16 |
|                             |    |

## **Transaction Types**

| Moving Money Overview . | ······ | 17 | 7 |
|-------------------------|--------|----|---|
|-------------------------|--------|----|---|

## Transactions

| Transfer Funds     | .18 |
|--------------------|-----|
| Managing Transfers | .20 |
| Single Transfer    | .20 |
| Recurring Transfer | .21 |
| Check Deposit      | .22 |
|                    |     |

### **Bill Pay**

| Bill Pay Overview | 23 |
|-------------------|----|
| Creating a Payee  | 23 |
| Editing a Payee   | 24 |
| Delete a Pavee    |    |
| ,                 |    |

| Pay an Existing Payee | 26 |
|-----------------------|----|
| Making a New Payment  | 27 |

## Commercial

| Users Overview                                              | 29 |
|-------------------------------------------------------------|----|
| User Management Overview                                    | 30 |
| Adding a New User                                           | 31 |
| Part 1 of 3: Establishing Transaction Type Rights           | 33 |
| Part 2 of 3: Disabling a Transaction Type                   | 34 |
| Part 3 of 3: Editing Approval Limits for a Transaction Type | 35 |
| Editing an Existing User's Rights                           | 36 |
| Recipient Overview                                          | 37 |
| Part 1 of 7: Adding a Recipient                             | 38 |
| Part 2 of 7: ACH Only—Entering Information                  | 39 |
| Part 3 of 7: Domestic Wires Only—Receiving Bank Detail      | 40 |
| Part 4 of 7: Domestic Wires Only—Intermediary Detail        | 42 |
| Part 5 of 7: International Wires Only—Receiving Bank Detail | 43 |
| Part 6 of 7: International Wires Only—Intermediary Detail   | 45 |
| Part 7 of 7: Review                                         | 46 |
| Editing a Recipient                                         | 47 |
| Deleting a Recipient                                        | 48 |
| Creating a Template Payee List                              | 49 |
| Importing a Template from File                              | 53 |
| Import ACH File                                             | 53 |
| Import Delimited File                                       | 55 |
| Import Fixed Length File                                    | 59 |
| Creating a New Payment                                      | 62 |
| Create a Payment                                            | 62 |
| Make Batch Payment                                          | 64 |
| ACH Upload                                                  | 67 |
| Batches                                                     | 69 |
| Repeat Payment                                              | 69 |
| Edit Batch                                                  | 71 |
| Delete Batch                                                | 72 |
| Activity                                                    | 73 |
| Viewing, Approving or Denying a Transaction                 | 74 |
|                                                             |    |

## Services

| Stop Payment Request | 76 |
|----------------------|----|
| Single Check         | 76 |
| Reordering Checks    | 78 |

| Statement Delivery           | 79 |
|------------------------------|----|
| Manage Cards                 |    |
| Disabling or Enabling a Card | 81 |
| Account Poporting            | 07 |

| Account Reporting           | 82 |
|-----------------------------|----|
| Creating a New Report       | 82 |
| Deleting an Existing Report | 83 |
| Running an Existing Report  | 84 |
| Settings                    |    |
| Settings                    | 85 |
| Changing Account Order      | 85 |
| Locations                   |    |
| Branches and ATMs           | 86 |
| Contact Us                  |    |
| Important Phone Numbers     | 87 |

## **Business Online Banking Overview**

Whether you're an enterprise, large corporation or small organization, our flexible Business Online Banking can efficiently serve you. Depending on your size, the first steps in banking online are setting up your users and recipients. After setting up these key entities, you can jump right in and experience our state-of-the-art system!

#### Users

If your business only needs one person with access to Business Online Banking, you can set up a single login ID and password. This is typical for small companies who primarily use basic Online Banking tools with occasional business transactions.

For larger organizations, our system lets you establish multiple login IDs and passwords for authorized employees. After setting up company administration with a bank representative, you can organize which employees get access to different features within Business Online Banking by establishing user rights.

#### Recipients

Recipients are people or businesses to whom you send or collect money using a payment feature offered through Business Online Banking. After creating a profile for each recipient, you can choose the method to send them money and the respective transaction details. Each created recipient is saved so you can quickly and easily make future payments.

## **Transaction Type Overview**

Various types of payment methods are offered through Business Online Banking, including wire and ACH transfers. Though they are both quick electronic payments, wires are the fastest way to transfer money between accounts. ACH transactions are done using a batch process, and funds are generally not available until the second business day.

Please call us at (662) 234-2821 for a full list of wire and ACH fees or if you have any questions.

| Туре               | Description                                                                                                    |
|--------------------|----------------------------------------------------------------------------------------------------|
| ACH Pass-Thru      | Upload a NACHA-formatted file.                                                                                                  |
| ACH Payment        | Initiate a payment for one recipient.                                                                                           |
| ACH Batch          | Initiate a payment for several recipients.                                                                                      |
| Domestic Wire      | Send a wire to a recipient within the US.                                                                                       |
| International Wire | Send a wire to a recipient in a different country.                                                                              |
| Payroll            | Send payroll to several recipients. If a recipient has more than one account, you can split that payment into several accounts. |

### **Business Online Banking Transaction Types**

## Logging In

After your first-time enrollment, logging in is easy and only requires your login ID and password.

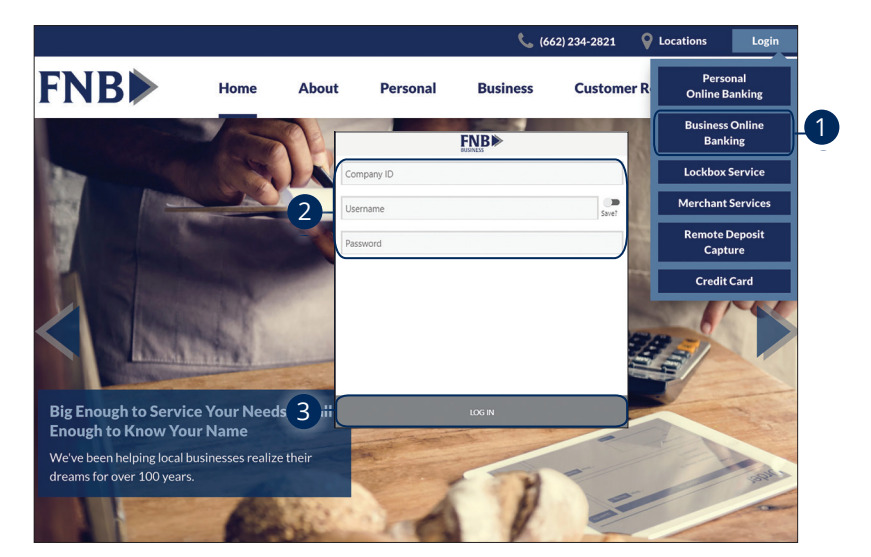

- 1. Under the Login tab, click Business Online Banking.
- **2.** Enter your Company ID, Username and Password.
- 3. Click the Log In button.

**Note**: If you enter an incorrect password too many times, your account will be temporarily locked. Call us at (662) 234-2821 for assistance.

### Logging Off

≣

For your security, you should always log off when you finish your online banking session. We may also log you off due to inactivity.

- 1. Click the **Log Out** button in the upper right hand corner.
- **2.** Close your internet browser.

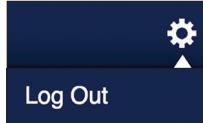

# Home Page

## Home Page Overview

After logging in, you are taken directly to the Home page. This page is divided into three convenient sections to help you navigate to every feature within Online Banking. Here you can view the balances in both your linked and FNB accounts, see your account summaries and more!

| FNP                                                                                | J           | С                                                               |                                                                 |                                                               |                               |                                         | \$       |
|------------------------------------------------------------------------------------|-------------|-----------------------------------------------------------------|-----------------------------------------------------------------|---------------------------------------------------------------|-------------------------------|-----------------------------------------|----------|
| BUSINESS A<br>Last Logic (052501)<br>Manage Money<br>Accounts<br>Account Reporting |             | Demand Dep<br>3434<br>\$159.06<br>Available<br>Current \$159.06 | Demand Dep<br>3435<br>-\$13.02<br>Available<br>Current -\$13.02 | Installment<br>2937<br>\$0.00<br>Available<br>Current \$73.79 | Com     S8     Ava     Curren | mercial \$ 2938 0.08 ailable nt \$19.92 | •        |
| Transfer Funds Deposits Port Fullo                                                 |             | B                                                               | Transi                                                          | actions                                                       |                               | <b>H</b> -                              | (        |
| Bill Pay                                                                           | DATE        | DESCRIPTION                                                     |                                                                 | F -                                                           | Q Search                      | BALANCE                                 |          |
| Business Tools                                                                     | 10-11-2019  | pay in # 168 to zero                                            |                                                                 |                                                               | \$56.21                       | \$159.06                                |          |
| Manage Users                                                                       | 10-11-2019  | LN 168 PAYMENT                                                  |                                                                 |                                                               | \$50.00                       | \$215.27                                |          |
| Check Management                                                                   | 10-11-2019  | payment in 168                                                  |                                                                 |                                                               | \$50.00                       | \$265.27                                | Ê        |
| Stop Check Payment                                                                 | 10-11-2019  | REVERSE PAYMENT TEST 2                                          |                                                                 |                                                               | \$50.00                       | \$315.27                                |          |
| Check Reorder                                                                      | 10-11-2019  | LN 168 pmt reversal                                             |                                                                 |                                                               | \$50.00                       | \$265.27                                |          |
| Other Items Messaging                                                              | 10-09-2019  | test paym                                                       | K                                                               | .51                                                           | ×                             | \$215.27                                | ~        |
| Statements                                                                         | 10-09-2019  | C Acco                                                          | unt Nickname Sea                                                | rch                                                           |                               | \$265.27                                | ~        |
| My Debit Cards                                                                     | 09-26-2019  | TEST PA                                                         |                                                                 |                                                               |                               | \$215.27                                | <b>~</b> |
|                                                                                    | $\subseteq$ | Demand Dep                                                      |                                                                 | Available                                                     | \$92.15                       |                                         |          |
|                                                                                    |             | 5986                                                            |                                                                 | Current                                                       | \$92.15                       |                                         |          |
|                                                                                    |             | Demand Dep                                                      |                                                                 | Available                                                     | \$98.51                       |                                         |          |
|                                                                                    |             | 3001                                                            |                                                                 | Current                                                       | \$98.51                       | J                                       |          |
|                                                                                    |             |                                                                 |                                                                 |                                                               |                               |                                         |          |

**Note**: The letters correspond to several available features on the Home page.

Ē

- **A.** The navigation bar appears in every view on the left side of the screen. You can navigate to Online Banking features by clicking on the name of the feature.
- **B.** Your FNB accounts are displayed in an account card with its balance.
- **C.** The 🔅 icon shows your account settings
- **D.** If you click an account name, additional transaction information displays underneath the selected account.
- **E.** You can expand or collapse account details by clicking the  $\checkmark$  icon.
- F. The 📥 icon allows you to export your transactions into a different format.
- **G.** You can use the search bar to search your transactions using keywords.
- **H.** The 📵 icon allows you to print a list of your transactions.
- I. The 🌣 icon allows you to log out of your account.
- J. The 🗃 icon shows your accounts as a list broken down into assets and liabilities. You can sort accounts by selecting the drop down menu.
- **K.** In list view, you can use the search bar to search your accounts using keywords.
- **L.** When in list view, the  $\stackrel{\frown}{\boxminus}$  icon allows you to print a list of your accounts.

### **Account Settings**

The Home page and your accounts should appear in a way that is fitting to you. The names of accounts, order in which they appear on the Home page, order of account groups and names of account groups can be changed in Account Preferences to suit your needs.

| mand Dep 🔅 1   | Demand Dep3435 | Installment<br>2937<br>\$0.00 | Commercial<br>2938 |
|----------------|----------------|-------------------------------|--------------------|
| Available      |                | Available                     | Available          |
| rent \$52.25   |                | Current \$98.46               | Current \$11.40    |
|                |                |                               |                    |
|                |                |                               |                    |
|                |                |                               | $\times$           |
| Account Setti  | nas            |                               |                    |
|                | 190            |                               |                    |
| Hide Account   |                |                               |                    |
|                |                |                               |                    |
| Checking       |                |                               | <b>⊘</b> +3        |
|                |                |                               | _                  |
|                |                |                               |                    |
| [              |                |                               |                    |
|                |                |                               | $\times$           |
| Account Setti  | aas            |                               |                    |
| Account Settin | iys            |                               |                    |
| Hide Account   |                |                               | OFF                |
|                | ¥              | ,                             |                    |
|                |                |                               |                    |

- **1.** Click the 🔯 icon to show your account settings.
- 2. Use the toggle switch to either show or hide an account.
- **3.** Click the *icon* to edit an account name.
- **4.** Enter a new name and click the 💾 icon when you are finished.

## **Protecting Your Information**

Here at FNB, we do all that we can to protect your personal information and provide you with a dependable online experience. However, we rely on you to take further precautions to assure the safety of your accounts. By following our tips, Online Banking can be a secure and efficient method for all your banking needs.

#### **General Guidelines**

- Make sure your operating system and antivirus software are up-to-date.
- Always use secure wireless (WiFi) networks that require a login ID and password.
- Never leave your computer unattended while using Online Banking.
- Monitor your recent account history for unauthorized transactions.
- Always log off of Online Banking when you're finished and close the browser.

#### Login ID and Password

- Create strong passwords by using a mixture of upper and lowercase letters, numbers and special characters.
- Do not create passwords containing your initials or birthday.
- Change your passwords periodically.
- Memorize your passwords instead of writing them down.
- Only register personal devices and avoid using features that save your login IDs and passwords.

#### **Fraud Prevention**

- Do not open email attachments or click on links from unsolicited sources.
- Avoid giving out personal information on the phone or through email.
- Shred unwanted sensitive documents including receipts, checks, deposit slips, pre-approved credit card offers and expired cards.
- Act quickly. If you suspect your financial information is compromised, call us immediately at (662) 234-2821.

## **Alerts Overview**

Having peace of mind is critical when it comes to your online banking experience. When you create an alert through Online Banking, you specify the conditions that trigger that alert, so you stay on top of what's important to you.

### **Edit Delivery Preferences**

You can add additional delivery methods to notify you about your accounts wherever you are.

|          | ALERTS                                                               |                                                                                                    |                                  |
|----------|----------------------------------------------------------------------|----------------------------------------------------------------------------------------------------|----------------------------------|
|          | STEP 1: Set-up how you would like to be notified                     |                                                                                                    |                                  |
| l        |                                                                      |                                                                                                    |                                  |
|          | ITS                                                                  |                                                                                                    |                                  |
|          |                                                                      |                                                                                                    |                                  |
|          |                                                                      |                                                                                                    |                                  |
|          | N Email Enabled 2a Enterwish                                         | er the email address where you<br>n to receive email alerts                                                     | Optional secondary email address |
|          |                                                                      | ing it in a line in a line in a line in a line in a line in a line in a line in a line in a line in a line in a |                                  |
| Email al | rts cannot be disabled in order to communicate in the event of an er | mergency                                                                                                    | Save                             |
|          |                                                                      |                                                                                                    |                                  |
|          | Ba Ente                                                              | er the phone number where you n to receive text alerts                                                          | Optional secondary phone number  |
| 6        |                                                                      | 0.000.0000                                                                                                    | ()                               |
|          | 3                                                                    | Enable number for alerts?                                                                                       | Enable number for alerts?        |
| Depena   | ng on your service plan, standard text messaging and data rates ma   | ay apply.                                                                                                    |                                  |

In the top right corner of the page, click the 🔅 to view the Menu. Click **Alerts**.

- 1. Click the **Configure** button.
- 2. To enable email alerts:
  - a. Enter your email address.
  - **b.** Click the **Save** button.
- 3. To enable text alerts:
  - **a.** Enter your phone number.
  - **b.** Click the "Enable number for alerts?" toggle.
  - **c.** You will be sent a validation code. Click the **OK** button once you have entered the validation code.

## **Editing Alerts**

### **Account Alerts**

There should be no surprises when it comes to your finances. Account Alerts can notify you when the balances in your accounts go above or below a number you specify.

|                             | ALERTS                                           |           |                       |          |    |
|-----------------------------|--------------------------------------------------|-----------|-----------------------|----------|----|
|                             | STEP 1: Set-up how you would like to be notified |           | Configure             |          |    |
|                             | STEP 2: Enable/Disable Individual Alerts         |           |                       |          |    |
| 1                           | Account Alerts                                   |           | >                     |          |    |
|                             | BUSINESS CHECKING<br>PERSONAL INTEREST           |           | >                     |          |    |
|                             | MYSAVINGS +                                      |           |                       |          |    |
|                             | HSA SAVINGS                                      |           |                       |          |    |
|                             | REGULAR C/D < \$100<br>MYMONEY +                 |           |                       |          |    |
|                             |                                                  |           | ]                     |          | 1  |
|                             |                                                  |           | Edit threshold amount | ×        |    |
| Account Alerts for Der      | nand Dep3434                                     | >         | \$200.00              |          |    |
| Available balance of \$200. | 00 or less                                       | 2a-® B-2b |                       | <b>5</b> |    |
| Current balance of \$300.00 | ) or less                                        | 2b-20-2a  | Cancel                | Submit   | H4 |

In the top right corner of the page, click the 🔅 to view the Menu. Click **Alerts**.

- **1.** Use the drop-down to choose an account.
- **2.** Enable and disable alerts:
  - a. Click the 📼 or 🧕 icon to disable an alert.
  - **b.** Click the 📼 or 🧧 icon to enable an alert.
- **3.** Edit the threshold amount.
- 4. Click the **Submit** button.

### **Security Alerts**

We want you to feel confident while using Online Banking. To help you feel safe and in control, Security Alerts are implemented in your accounts to notify you immediately when security scenarios occur.

|             | ALERTS                         |                                   |        |   |               |   |             |
|-------------|--------------------------------|-----------------------------------|--------|---|---------------|---|-------------|
|             | STEP 1: Set-up how you would   | ike to be notified                |        |   | Configure     |   |             |
|             | STEP 2: Enable/Disable Individ | ual Alerts                        |        |   |               |   |             |
|             | Account Alerts                 |                                   |        |   | >             |   |             |
| 1           | Security Alerts                |                                   |        |   | $\rightarrow$ |   |             |
| < ALERTS    |                                |                                   |        |   |               |   |             |
| Security    | Alerts                         |                                   |        |   |               |   |             |
| Alert me wh | en the email address whe       | ere I receive alerts is chang     | ged.   |   | 2a            |   | <b>@</b> -2 |
| Alert Phone | Changed                        |                                   |        |   | 2b            | - | 6-2         |
|             | 3-                             | Edit threshold amount<br>\$200.00 |        | * |               |   |             |
|             |                                | Cancel                            | Submit |   |               |   |             |

In the top right corner of the page, click the 🔅 to view the Menu. Click Alerts.

- 1. Click the **Security Alerts** tab.
- 2. Enable and disable alerts
  - a. Click the 📷 or 🧧 icon to disable an alert.
  - **b.** Click the 📼 or 🧧 icon to enable an alert.
- 3. Edit the threshold amount and click the **Submit** button when necessary.

**Note**: You will receive an email or SMS/Text when an alert is added, changed or updated.

## Secure Message Overview

If you have questions about your accounts or need to speak with someone at FNB, Secure Messages allows you to communicate directly with a FNB customer service representative. From the Secure Messages page, you can view replies, old messages, create new conversations and attach images.

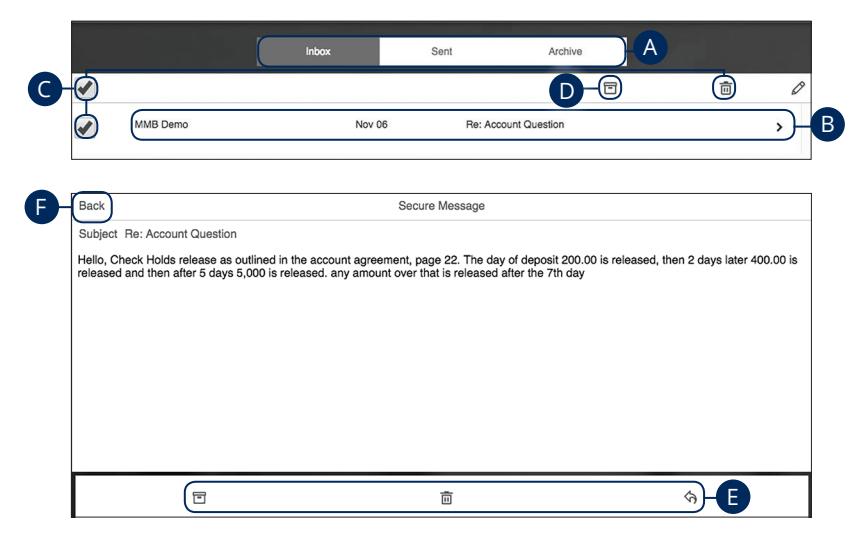

#### In the Sidebar Menu, click Messaging.

- **A.** Click the appropriate tab at the top to view your inbox, sent messages or archived messages.
- **B.** Click on a message to open it in a new screen.
- **C.** Delete multiple messages by checking the box next to the corresponding messages or check the "select all" box and click the  $\overline{\mathbb{m}}$  icon.
- **D.** Archive multiple messages by checking the box next to the corresponding messages or check the "select all" box and click the 🗐 icon.
- **E.** Delete an opened message by clicking the  $\overline{\mathbf{m}}$  icon, reply by clicking the  $\triangleleft$  icon or archive by clicking the  $\overline{\mathbf{m}}$  icon.
- **F.** Return to your mailbox by clicking the "Back" link.

## Sending a Secure Message

Starting a new conversation through Online Banking is just as effortless as sending an email. Unlike an email, you can safely include confidential personal information relating to your accounts or attach files within a new message.

|          |                         | Inbox  | Sent           | Archive         |    |     |
|----------|-------------------------|--------|----------------|-----------------|----|-----|
| <b>√</b> |                         |        |                |                 | Ō  | 1-0 |
| •        | MMB Demo                | Nov    | 06 Re: A       | ccount Question |    | >   |
|          |                         |        |                |                 |    |     |
|          |                         |        |                |                 |    |     |
| 6        | Cubicat Coloct Subject: |        | Secure Message |                 |    | _   |
| 4        |                         |        |                |                 |    |     |
|          |                         |        |                |                 |    | _   |
|          |                         | Cancel |                | Send            | -5 |     |

In the Sidebar Menu, click Messaging.

- **1.** Create a new message by clicking the  $\checkmark$  icon.
- 2. Select the subject from the drop-down.
- 3. (Optional) Attach a file by clicking the 🚫 icon.
- **4.** Enter your message.
- 5. Click the "Send" link when you are finished.

# **Transaction Types**

## **Moving Money Overview**

The heart of Online Banking is the ability to transfer funds on the go. There are various features that help you transfer funds in different ways.

#### • Transfer Funds:

Move money between your business FNB accounts.

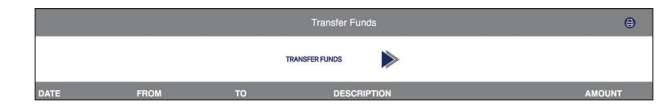

#### Check Deposit:

Deposit a check without visiting a branch.

|      |         | Check Deposit   | ۲      |
|------|---------|-----------------|--------|
|      |         | DEPOSIT A CHECK |        |
| DATE | ACCOUNT | STATUS          | AMOUNT |

# Transactions

## **Transfer Funds**

When you need to make a one-time or recurring transfer between your business FNB accounts, you can use the Funds Transfer feature. These transactions go through automatically, so your money is always where you need it to be.

|   |                                                                    |       | Transfer Funds                        |           | ۲      |
|---|--------------------------------------------------------------------|-------|---------------------------------------|-----------|--------|
|   |                                                                    | 1-    | TRANSFER FUNDS                        | $\supset$ |        |
|   | DATE FRC                                                           | ом то | DESCRIPTION                           |           | AMOUNT |
|   |                                                                    | <     | Transfer Funds                        | >         | ٥      |
| 2 | Transfer From<br>© Select<br>Transfer To<br>© Select<br>Amount     |       | Summar     Amount     \$0.00     From | у         |        |
| 4 | \$ \$ 0.00           Send Date           12:11-2018           Memo |       | To<br>Send Date 12-11-2018            |           |        |

#### In the Sidebar Menu, click Transfer Funds.

- 1. Click the Transfer Funds button.
- **2.** Select the accounts to transfer funds between using the "From" and "To" drop-downs.
- **3.** Enter the amount to transfer.
- **4.** Enter the date to process the transaction.
- **5.** Enter a memo. If Memo is left blank, the transaction description will read, "Transfer from (account number) to (account number)"

| 6c | Cancel                                                 | Submit                           | -7 |
|----|--------------------------------------------------------|----------------------------------|----|
| 6b | Recurrence     Until But Not After Date       End Date | Until: 12-12-2018                |    |
| 6a | Frequency<br>Daily                                     | Frequency<br>Daily<br>Peourgence |    |

- 6. If you would like to set up a recurring transfer:
  - **a.** Choose the frequency of the transfer.
  - **b.** Choose how long the transfer should occur.
  - c. Enter an end date or total number of transfers, if necessary.
- 7. Click the **Submit** button when you are finished.

Ē

**Note**: You can view or cancel unprocessed transactions from within the Transfers tab.

# Transactions

## **Managing Transfers**

When you need to delete a transaction, you can view and manage all transfers through the Transfers Home page.

### Single Transfer

|            |                    |                    | Transfer Funds                                  |   | ۲       |
|------------|--------------------|--------------------|-------------------------------------------------|---|---------|
|            |                    | TRANSF             | ER FUNDS                                        |   |         |
| DATE       | FROM               | то                 | DESCRIPTION                                     |   | AMOUNT  |
|            |                    | Ν                  | lo Pending Payments                             |   |         |
| Processed  |                    |                    |                                                 |   |         |
| 01-05-2019 | Demand Dep<br>3434 | Demand Dep<br>3435 | Web Transfer<br>Transfer executed successfully. |   |         |
|            |                    |                    |                                                 | _ | Details |
|            |                    | <                  | Transfer Funds > 😝                              |   | Delete  |
|            |                    | Are you sure you   | want to delete this transfer                    | ? |         |
|            |                    |                    |                                                 |   |         |
|            |                    |                    |                                                 |   |         |
|            |                    |                    |                                                 |   |         |
|            |                    |                    |                                                 |   |         |
|            |                    |                    |                                                 |   |         |
|            |                    |                    |                                                 |   |         |
|            |                    |                    |                                                 |   |         |
|            |                    |                    |                                                 |   |         |
|            |                    |                    |                                                 |   |         |
|            |                    | Cancel             | Confirm                                         | 2 |         |

In the Sidebar Menu, click Transfer Funds.

- 1. Find the transaction you want to delete, click the 🚦 icon and select "Delete."
- 2. Click the **Confirm** button when you are finished.

### **Recurring Transfer**

|         |            |                                                                      | ⊜                  |                                                               |                                                             |
|---------|------------|----------------------------------------------------------------------|--------------------|---------------------------------------------------------------|-------------------------------------------------------------|
|         |            |                                                                      | TRANSFER FUNDS     |                                                               |                                                             |
| Pending | DATE       | FROM                                                                 | то                 | DESCRIPTION                                                   | AMOUNT                                                      |
| ¢       | 12-04-2019 | Demand Dep<br>3434                                                   | Demand Dep<br>3435 | Transfer from (3434) to<br>(3435)<br>Scheduled to be executed |                                                             |
|         | _          |                                                                      |                    |                                                               | Details<br>Delete Next Occurrence<br>Delete All Occurrences |
|         |            | Transfer Funds<br>Are you sure you want to delete the entire series? |                    |                                                               |                                                             |
|         |            | Cancel                                                               |                    | Confirm                                                       | 2                                                           |

#### In the Sidebar Menu, click Transfer Funds.

- 1. Find the transaction you want to delete, click the icon and select "Delete Next Occurrence" to delete only the next payment in the series or select "Delete All Occurrences" to delete the entire series.
- 2. Click the **Confirm** button when you are finished.

# Transactions

## **Check Deposit**

You no longer need to visit a branch when depositing a check! By using the Check Deposit feature, you can upload images of the front and back of a check to deposit it to your FNB account.

| 0-                                                                                                    | Check<br>Deposit a check | Deposit                                                                                                    |   |
|----------------------------------------------------------------------------------------------------|--------------------------|----------------------------------------------------------------------------------------------------|---|
| 2 Deposit To<br>Select<br>3 Amount<br>50.00<br>Front Image<br>Click to upload image<br>Back Image<br>Click to upload image | Check                    | Deposit Summary Amount \$0.00 Account To Checks must be properly endorsed with "For Mobile Deposit Only at FNB Oxford Bank." Checks deposited Monday - Friday by 2:00 PW will be credited to your account on the same business day. All other deposits will be credited to your account on the next business day. | 0 |
| Cancel                                                                                                    |                          | Submit                                                                                                    |   |

In the Sidebar Menu, click Deposits.

- 1. Click the **Deposit a Check** button.
- 2. Select an account using the "Deposit To" drop-down.
- **3.** Enter the amount of the deposit.
- **4.** Upload an image of the front and back of the check.
- 5. Click the **Submit** button when you are finished.

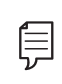

**Note**: Checks must be properly endorsed with "For Mobile Deposit Only at FNB Oxford Bank." Any deposits received after 2:00 PM CT, will not be processed until the next business day.

# **Bill Pay**

## **Bill Pay Overview**

Sending payments to companies and individuals has never been easier! Bill Pay with FNB helps you stay on top of your bills, allowing you to quickly manage your payments and never miss a due date.

#### **Creating a Payee**

Using Bill Pay can save you time with payee profiles for the companies or people you pay regular bills to. Whether it's a one-time payment or a frequent occurrence, managing your payees lets you pay your bills on time in just a few clicks.

|                | Bill Pay        |                  |             | ۲ |
|----------------|-----------------|------------------|-------------|---|
| 1 ADD A PAYEE  |                 | SUBMIT YOUR BILL | $\geqslant$ |   |
|                | Payees Activity |                  |             | ۹ |
|                |                 |                  |             |   |
|                |                 | ×                |             |   |
| Рау То         |                 |                  |             |   |
| Payee Name     |                 |                  |             |   |
| Payee Nickname |                 |                  |             |   |
| optional       |                 | Activity         |             |   |
| Payee Account  |                 | ayment Date      |             |   |
| Pay From       |                 |                  |             |   |
| Select         |                 | -                |             |   |
| Address 1      |                 |                  |             |   |
| Address 2      |                 |                  |             |   |
| optional       |                 |                  |             |   |
| City           |                 |                  |             |   |
| 3              | Submit          |                  |             |   |

- 1. Click the Add a Payee tab.
- 2. Enter the new payee's account information.
- 3. Click the **Submit** button when you are finished.

### **Editing a Payee**

You can make edits to existing payees on the Bill Pay page if their contact information or account number changes.

|                                    |                       | E      | ill Pay                             | ⊜            |
|------------------------------------|-----------------------|--------|-------------------------------------|--------------|
| ADD A P                            | AYEE                  |        | SUBMIT YOUR BILL                    | >            |
|                                    |                       | Payees | Activity                            | ٩            |
| Name 🛧                             | Pay From              |        | Payment Date Payment Amount Mi      | EMO          |
| ght, Gas and Water (97<br>surrence | Select                | ~      | Deliver On:<br>Click to select date | PAY          |
|                                    |                       |        |                                     | Details      |
|                                    |                       | ×      | <b>(</b>                            | ×            |
|                                    | QA TEST               |        | Рау То                              | 90 Pay       |
| City L                             | ight, Gas and W       | ater   | QA TEST                             |              |
|                                    | Account #             |        | ADD A PAYEE >                       |              |
|                                    | 789789                |        | Payee Nickname                      | Automa I     |
|                                    | 2                     |        | City Light, Gas and Water           | Activity     |
|                                    |                       |        | Payee Account                       | Payment Date |
|                                    | Monthly<br>02-12-2018 |        | 789789                              | Deliver Co:  |
| 0744488                            | 02-13-2018            | \$0.50 | Pay From                            |              |
| 2788805                            | 02-06-2018            | \$1.23 | Savings5936                         | X *          |
| 7733738                            | 02-06-2018            | \$1.30 | Address 1<br>12301 RESEARCH BLVD    |              |
|                                    |                       |        | Address 2<br>BUILDING V SUITE 100   |              |
|                                    |                       |        | City                                |              |
| 4                                  |                       | Ô      | Submit                              |              |

- 1. Click the <sup>•</sup> icon and select **Details** from the drop-down menu.
- 2. Click the 🗹 icon.
- **3.** Edit the information and click the **Submit** button when you are finished.

#### **Delete a Payee**

If you no longer need a payee and wish to remove them from your Bill Pay, you can do so from the Bill Pay page.

|                                     |                       | E      | ill Pay                          |                  |                    | ۲      |
|-------------------------------------|-----------------------|--------|----------------------------------|------------------|--------------------|--------|
| ADD A PA                            | ree 🕨                 | ×      |                                  | SUBMIT YOUR BILI | ►                  |        |
|                                     |                       | Payees | Activity                         |                  |                    | ۹      |
| Name 🛧                              | Pay From              |        | Payment Date                     | Payment Amoun    | t MEMO             |        |
| ght, Gas and Water (978<br>currence | 9) Select             | •      | Deliver On:<br>Click to select d | ate \$0.00       |                    |        |
|                                     |                       |        |                                  |                  | D                  | etails |
|                                     |                       | ×      |                                  |                  |                    | ×      |
|                                     | QA TEST               |        | Are you s                        | ure you want to  | delete this payee? |        |
| City Li                             | ght, Gas and V        | /ater  |                                  |                  |                    |        |
| ADD A PATEC 7                       | Account #             |        | AUD A PA                         |                  |                    |        |
|                                     | 789789                |        |                                  |                  |                    |        |
|                                     | ¢                     |        |                                  |                  |                    |        |
| Pay From                            |                       |        | P                                |                  |                    |        |
| .9789) Savings<br>the 12th          | Monthly<br>02-12-2018 |        | .9789)<br>the 12th               |                  |                    |        |
| 0744488                             | 02-13-2018            | \$0.50 |                                  |                  |                    |        |
| 2788805                             | 02-06-2018            | \$1.23 |                                  |                  |                    |        |
| 7733738                             | 02-06-2018            | \$1.30 |                                  |                  |                    |        |
|                                     |                       |        |                                  |                  |                    |        |
| t)                                  | Ľ                     | ( îi   | с                                | ancel            | Confirm            |        |

- **1.** Click the **i** icon and select **Details** from the drop-down menu.
- 2. Click the 🛅 icon.
- **3.** Click the **Confirm** button.

# **Bill Pay**

## Pay an Existing Payee

After creating a payee, you can begin paying your bills online without the hassle of cash or checks. You can effortlessly pay a single bill or schedule payments for the future so you never miss a deadline.

|                                                    |          | Bill Pay                            | ⊜   |
|----------------------------------------------------|----------|-------------------------------------|-----|
| ADD A PAYEE                                        | $\gg$    | SUBMIT YOUR BILL                    |     |
|                                                    |          | Payees Activity                     | Q   |
| Payee Name 🛧                                       | Pay From | Payment Date Payment Amount M       | ЕМО |
| City Light, Gas and Water (9789)<br>Set Recurrence | Select   | Deliver On:<br>Click to select date |     |
|                                                    | 1        | 23                                  | 4 5 |

- 1. Select an account using the "Pay From" drop-down.
- 2. Select a date to deliver on using the calendar feature.
- **3.** Enter a payment Amount.
- **4.** (Optional) Enter a memo.
- 5. Click the Pay button.

# **Bill Pay**

## Making a New Payment

Pay individual bills by uploading a picture of your bill. All of the payee information is entered automatically.

|              | Bill Pay                 |                          | ۲    |
|--------------|--------------------------|--------------------------|------|
| ADD A PAYEE  |                          | SUBMIT YOUR BILL         |      |
|              | Payees Activity          |                          | Q    |
| Upload Image | viewbillimage_Page_1 jpg | viewbillimage_Page_1.jpg | Open |
| Next         |                          |                          |      |

- 1. Click the **Submit Your Bill** tab.
- 2. Click the Upload Image button.
- **3.** Select the image of the bill you wish to pay.
- 4. Click the **Open** button.

| Anneg Kalvy is then a second second s |                                               |
|----------------------------------------------------------------------------------------------------|-----------------------------------------------|
| Pay From<br>Select                                                                                                    | Amount<br>\$1.00                              |
| Amount Amount                                                                                                    | Pay From Action                               |
| 02-20-2018                                                                                                    | Demand Dep5986                                |
| Send On Date                                                                                                    | Send On: 02-13-2018<br>Deliver On: 02-20-2018 |
| Delivery Options                                                                                                    | Delivery Option                               |
| Standard Memo                                                                                                    |                                               |
|                                                                                                    |                                               |
| Next                                                                                                    | Confirm                                       |

- 5. Select an account using the "Pay From" drop-down.
- **6.** Enter the bill amount.
- **7.** Select a delivery date.
- 8. Select a send on date.
- **9.** Select a delivery option.
- **10.** (Optional) Enter a memo.
- **11.** Click the **Next** button.
- **12.** Review the information and click the **Confirm** button when you are finished.

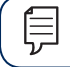

**Note**: Payments sent via Overnight Mail are \$30.00 each.

# Commercial

## **Users Overview**

Depending on your number of employees, owners and company policies, Business Online Banking lets you set up multiple users with different responsibilities. After establishing a company policy with your accountant or financial advisor, new users can be created with their own unique login IDs and passwords.

Each user is assigned a set of user rights that permits or prevents them from performing certain actions such as:

- Sending or drafting payments and creating templates for certain transaction types.
- The number of approvals that can be completed in a day or the dollar amount in a specific transaction.
- Accessing specific accounts.
- Managing recipients, users, subsidiaries and templates.

Authorized users can set up the features, accounts and rights each user needs to do their job. Establishing these rights gives users permission to perform specific tasks, helping you manage your business and making it run as smoothly as possible.

#### **User Management Overview**

The User Management page lets you view all your existing users in one easy place. From here, you can create users, edit rights and oversee your employees on a day-to-day basis.

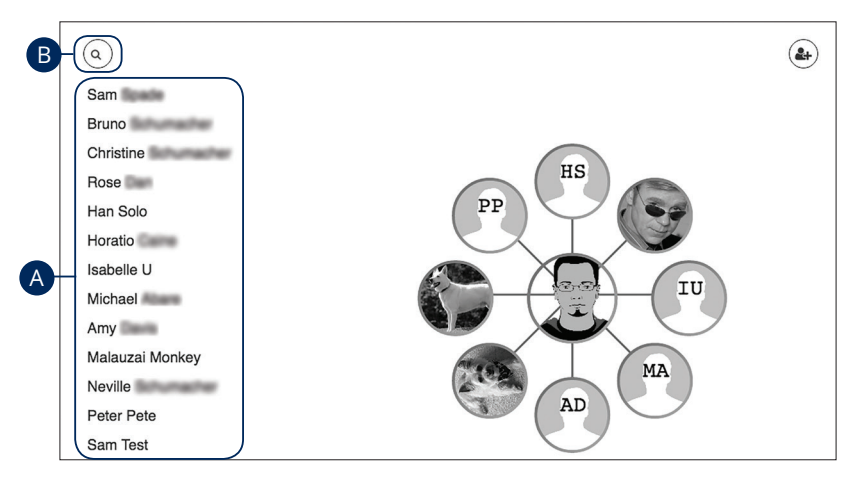

In the Business Tools tab, click Manage Users.

- **A.** Scroll to view the name of each user on the left side of your screen.
- **B.** Click on the search icon, and use the search bar to find a particular user.

### Adding a New User

An authorized user with Manage Users rights can set up a new user by first creating a profile and a unique login ID and password. Once you establish a user and their login credentials, you can begin assigning user rights by accessing their User Policy.

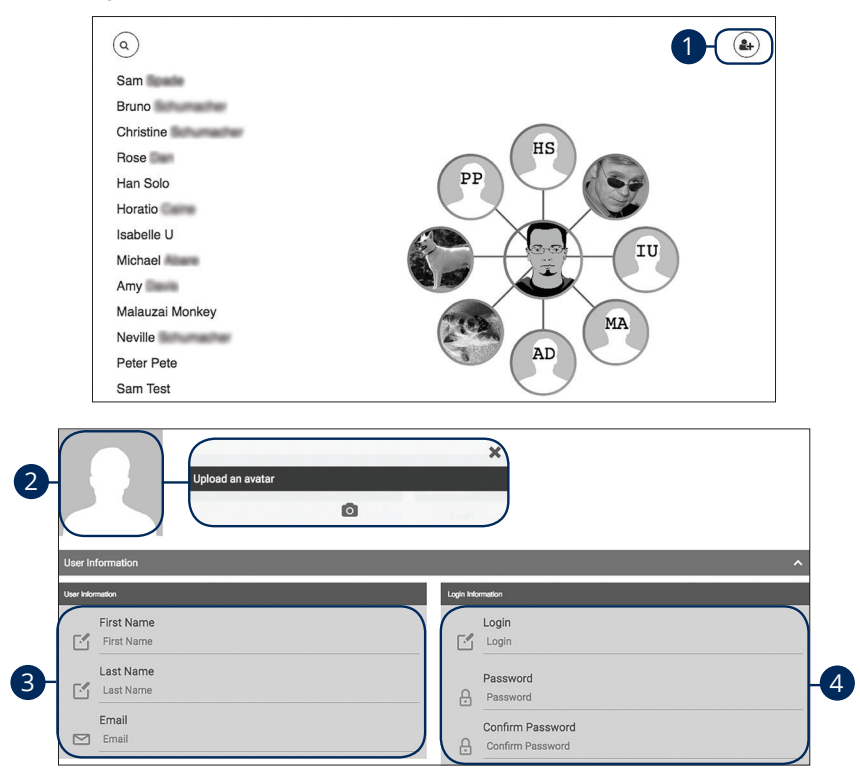

#### In the Business Tools tab, click Manage Users.

- **1.** Click the ( )icon.
- 2. (Optional) Click on the image in the upper left-hand corner to add an avatar then click the o icon to upload an image.
- 3. Enter the user's first name, last name and email address.
- Create a new login ID and enter and confirm a password following our guidelines.

|    | Contact Information                 | ^                |
|----|-------------------------------------|------------------|
| ß  | Phone Number                        | HRT SMS Number   |
|    | Verification Method                 |                  |
|    |                                     |                  |
| 6- | HRT Email Address HRT Email Address | HRT Voice Number |
|    | Address Information                 | ^                |
|    | Address 1                           | Zip Code         |
|    | Address 1                           | ₽                |
| 7- | Address 2 Address 2                 | City City        |
|    |                                     | State            |

- **5.** Enter the user's phone number, select a verification method from the dropdown and enter the SMS phone number.
- 6. Enter the user's email address and voice number
- 7. Enter the user's street address, zip code, city and state.

### Part 1 of 3: Establishing Transaction Type Rights

You can start assigning or editing a user's rights, which helps you decide which responsibilities and limitations a user should have regarding certain transactions. Here, you can change a user's transaction limits.

| ACH              |                        |                        |   |
|------------------|------------------------|------------------------|---|
| Hidden Features  |                        | Vioble Features        |   |
| ACH Batch        | C. State and S. Set    | ACH Upload             |   |
| ACH Payroll      |                        | ADV IMPORT             |   |
| ACH Initiate     |                        | АСН                    | ٥ |
|                  | + Drag Feature to Hide | Payee Management       |   |
|                  |                        | ACH Approve            |   |
|                  |                        | + Drag Feature to View |   |
| Check Management |                        |                        |   |
| Hidden Features  |                        | Visible Features       |   |
|                  | + Drag Feature to Hide | Check Image            |   |
|                  |                        | + Drag Feature to View |   |

1. Choose whether a user can view a specific feature by dragging the transaction to the "+Drag Feature to View" box.

### Part 2 of 3: Disabling a Transaction Type

If a user should not have access to a certain transaction type, such as payroll or international wires, an authorized user can disable those rights for individual users.

| ACH                    | ~                                     |
|------------------------|---------------------------------------|
| Hidden Features        | Visble Features                       |
| ACH Batch 🗘            | ACH Uplead -1                         |
| ACH Payroll            | ACH import                            |
| ACH Instate            | ACH 🔷                                 |
| + Drag Feature to Hide | Payee Management                      |
|                        | ACH Approve                           |
|                        | + Drag Feature to View                |
| Check Management       | · · · · · · · · · · · · · · · · · · · |
| Hidden Features        | Visble Features                       |
| + Drag Feature to Hide | Check Image                           |
|                        | + Drog Feature to View                |

**1.** Disable a user's ability to view a specific transaction by dragging the feature to the "+Drag Feature to Hide" box.
## Part 3 of 3: Editing Approval Limits for a Transaction Type

To give you peace of mind, a user's approval limits can be adjusted, so you never have to worry about the amount or number of transactions they make. You can set these restrictions for a daily and monthly basis as well as per account.

| ACH                    |            | ^                                |
|------------------------|------------|----------------------------------|
| Hidden Features        | Visible    | Features                         |
| ACH Batch              | ACH        | Uplead                           |
| ACH Payroll            | АСН        | Import                           |
| ACH Instate            | ACH        | × 1                              |
|                        | Acco       | sunts Available for this Feature |
| + Drag Feature to Hide | 2          | Checking (0795)                  |
|                        | Limit      | s Available for this Feature     |
|                        | Cre<br>\$2 | edit Transaction Limit<br>00     |
|                        | Cre<br>\$1 | edit Daily Limit<br>,000 – 2     |
|                        | De<br>\$5  | bit Transaction Limit<br>0       |
|                        | De<br>S1   | bit Daily Limit<br>00            |
| Cancel                 | (          | Save                             |

- 1. Click the 🏶 icon to show the limits for a feature.
- **2.** Edit the maximum amounts a user can send and the maximum number of transactions a user can perform.
- **3.** Click the **Save** button when you are finished making changes.

## Editing an Existing User's Rights

Authorized users with the Manage Users right can make changes to existing users at any time. This is especially beneficial if someone's job title changes or their approval limits need to be adjusted.

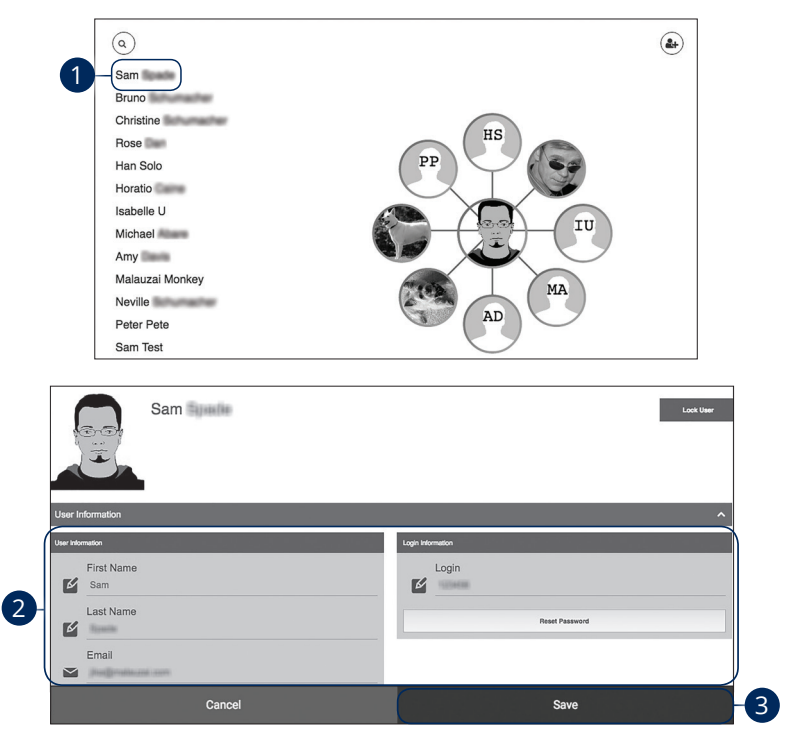

#### In the Business Tools tab, click Manage Users.

- **1.** Select a user to edit.
- 2. Make the necessary changes to the existing user.
- 3. Click the Save button when you are finished making changes.

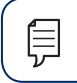

Note: For more details on editing user rights, visit page 33.

## **Recipient Overview**

A recipient is any person or company that receives payments from your business. For easy access on the Recipient Management page, you can set up individual profiles so funds can be sent to or received by a recipient. After they are created, you can include them in multiple payments or templates.

|                                                            | Business Payments |   |            |          |                |               | ۲           |
|------------------------------------------------------------|-------------------|---|------------|----------|----------------|---------------|-------------|
|                                                            | TRANSFER FUNDS    |   |            |          | ADD RECIPIENTS |               |             |
|                                                            |                   | I | Recipients | Template | Activity       | Q Recipient N | lame Search |
| Name                                                       |                   |   |            |          | Account Type   | Payment Meth  | ods         |
| Ashley<br>Reference #: 9876543<br>Account #: 222333444     |                   |   |            |          | Consumer       | ACH           | :           |
| Copy Shop<br>Reference #: 1234567<br>Account #: 1234567    |                   |   |            |          | Business       | ACH           | :           |
| Danas Flower Shop<br>Reference #: N/A<br>Account #: 123456 |                   |   |            |          | Business       | ACH           | :           |

In the Business Tools tab, click Business Payments.

A. The following information presents for each recipient:

- Name
- Reference Number
- Account Number
- Account Type
- Payment Method

#### Part 1 of 7: Adding a Recipient

If you are assigned the Manage Recipient right, you need to set up your recipients before you can send payments. In order to add a recipient, you need to have their contact and account information.

|                                                        |                           |             | Busi         | ness Payment | s           |                |            | Θ              |
|--------------------------------------------------------|---------------------------|-------------|--------------|--------------|-------------|----------------|------------|----------------|
|                                                        | TRANSFER FUNDS            | $\geqslant$ |              | 1            |             | ADD RECIPIENTS |            | $\supset$      |
|                                                        |                           | ļ           | Recipients   | Template     | Activity    |                | Q Recipien | it Name Search |
| Name                                                   |                           |             |              |              |             | Account Type   | Payment Me | ethods         |
| Ashley<br>Reference #: 9876543<br>Account #: 222333444 |                           |             |              |              |             | Consumer       | ACH        | :              |
|                                                        |                           | 2           | Crea         | te Recipient |             | )              |            |                |
|                                                        |                           |             | Create Ba    | tch Recipier | nt List     |                |            |                |
|                                                        |                           |             | Import Te    | emplate fron | n File      |                |            |                |
|                                                        | Convestic or Internation  | 4           | Account info |              | Review<br>3 | Seve<br>4      |            |                |
| 3                                                      | Transfer Type<br>Domestic |             |              |              |             |                | x          |                |
|                                                        |                           |             |              |              |             |                |            |                |
|                                                        |                           |             |              |              |             |                |            |                |
|                                                        |                           | Cancel      |              |              |             | Next           | <b>–</b> 4 | /              |

- 1. Click the Add Recipients button.
- 2. Click the Create Recipient button.
- **3.** Choose a transfer type from the drop-down.
- 4. Click the **Next** button.

### Part 2 of 7: ACH Only—Entering Information

When adding a payee who will only receive ACH payments, you need to provide additional information for that recipient.

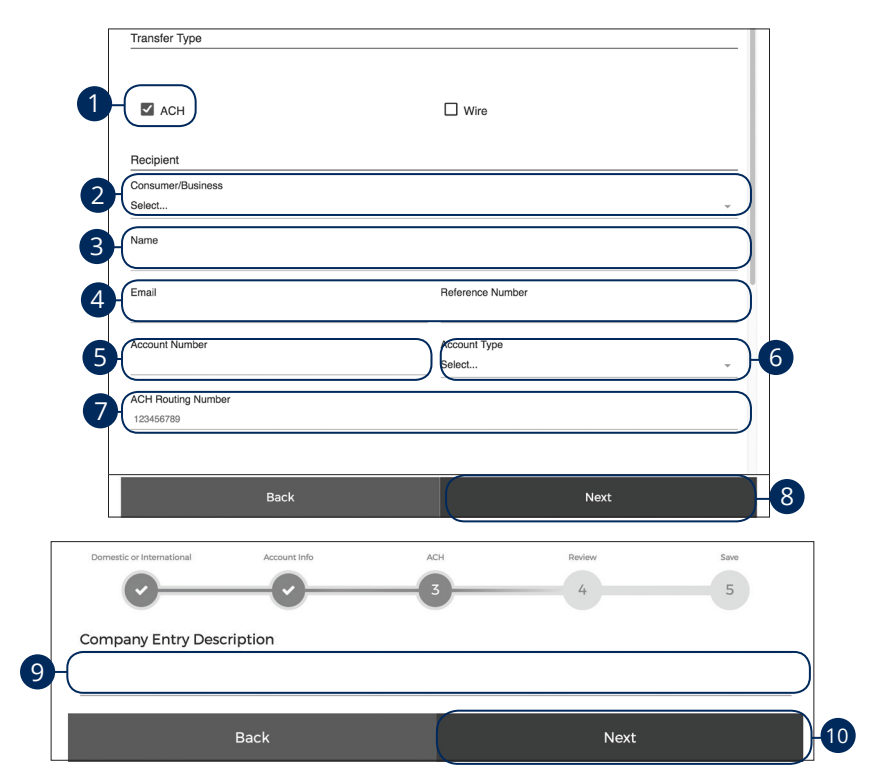

- 1. Check the box next to ACH.
- 2. Use the drop-down to select either consumer or business.
- **3.** Enter the recipient's name.
- 4. (Optional) Enter the recipient's email and reference number.
- 5. Enter the recipient's account number.
- **6.** Use the drop-down to select an account type.
- 7. Enter the recipient's ACH routing number.
- 8. Click the Next button.
- 9. Enter a company description.
- 10. Click the Next button.

#### Part 3 of 7: Domestic Wires Only—Receiving Bank Detail

A beneficiary financial institution is the final institution to receive funds. Depending on the payment type you selected in Part 1, you may need to provide receiving bank information.

| Domestic or International   | Account Info | Wire                   | Review   | Complete |
|-----------------------------|--------------|------------------------|----------|----------|
| <b>—</b>                    |              | 3                      | 4        | 5        |
| Transfer Type               |              |                        |          |          |
| 🗆 асн                       |              | 1 Wire                 |          |          |
| Recipient                   |              |                        |          |          |
| Consumer/Business<br>Select |              |                        |          |          |
| Name                        |              |                        |          |          |
| Contact Name                |              |                        |          |          |
| Email                       |              | Reference N            | umber    |          |
| Phone Number                |              | Fax Number             | _        |          |
| Account Number              |              | Account Type<br>Select | 9        |          |
| Address 1                   |              | Address 2              |          |          |
| City                        | State        |                        | Zip Code |          |

- 1. Check the box next to Wire.
- 2. Use the drop-down to select either consumer or business.
- **3.** Enter the recipient's name.
- **4.** Enter the recipient's contact name.
- 5. (Optional) Enter the recipient's email and reference number.
- 6. (Optional) Enter the recipient's phone number and fax number.
- 7. Enter the recipient's account number.
- **8.** Use the drop-down to select an account type.
- **9.** Enter the recipient's address.

|          |   | Beneficiary FI      |        |           |   | ]   |
|----------|---|---------------------|--------|-----------|---|-----|
| 10       | r | Wire Routing Number |        |           |   |     |
| 10       |   | 123456789           |        |           | ) |     |
|          |   | Bank Name           |        |           |   |     |
|          |   |                     |        |           |   |     |
|          | ŀ | Address 1           |        | Address 2 |   |     |
| <b>A</b> |   |                     |        |           |   |     |
|          |   | City                | State  | Zip Code  |   |     |
|          |   |                     | Select | · ·       | ) |     |
|          |   |                     |        |           |   |     |
|          |   |                     |        |           |   |     |
|          |   |                     |        |           |   |     |
|          |   |                     |        |           |   | K _ |
|          |   | Back                |        | Next      |   | 12  |

- **10.** Enter the beneficiary financial institution's routing number.
- **11.** Enter the beneficiary financial institution's address.
- **12.** Click the **Next** button.

### Part 4 of 7: Domestic Wires Only—Intermediary Detail

Some financial institutions use an in-between third-party financial institutions to process funds. If your receiving bank requires a third-party financial institution, you will need the financial institution's wire routing number and address.

| 1-( | Intermediary Ba | nk   |                 |    |
|-----|-----------------|------|-----------------|----|
| 2-( | Routing Number  |      |                 |    |
|     | Bank Name       |      |                 |    |
|     | Street 1        |      | Street 2        |    |
|     | Zip Code        | City | State<br>Select | ·  |
|     |                 | Back | Next            | -4 |

- 1. Check the box next to Intermediary Bank.
- 2. Enter the intermediary bank's routing number.
- **3.** Enter the intermediary bank's address.
- 4. Click the **Next** button.

### Part 5 of 7: International Wires Only—Receiving Bank Detail

When sending an international wire, the beneficiary financial institution is the final institution to receive the funds. Depending on the payment type you selected in Part 1, you may need to provide receiving bank information.

| Domestic or International | Account Info | Wire         | Review | Complete |
|---------------------------|--------------|--------------|--------|----------|
| •                         | 2            | 3            | 4      | 5        |
| Transfer Type             |              |              |        |          |
| Wire                      |              |              |        |          |
| Recipient                 |              |              |        |          |
| Consumer/Business         |              |              |        |          |
| Select                    |              |              |        |          |
|                           |              |              |        |          |
| -(Name                    |              |              |        |          |
| $\subseteq$               |              |              |        |          |
| Contact Name              |              |              |        |          |
| H                         |              |              |        |          |
|                           |              |              |        |          |
| -(Email                   |              | Reference Nu | imber  |          |
|                           |              |              |        |          |
| Phone Number              |              | Fax Number   |        |          |
| FL                        |              |              |        |          |
|                           |              |              |        |          |
| Address 1                 |              |              |        |          |
|                           |              |              |        |          |
| Address 2                 |              |              |        |          |
| H                         |              |              |        |          |
|                           |              |              |        |          |
| Address 3                 |              |              |        |          |
|                           |              |              |        |          |
| IBAN/CLABE/Account Num    | ber          |              |        |          |
|                           |              |              |        |          |

- **1.** Use the drop-down to select either consumer or business.
- **2.** Enter the recipient's name.
- **3.** Enter the recipient's contact name.
- **4.** (Optional) Enter the recipient's email and reference number.
- 5. (Optional) Enter the recipient's phone number and fax number.
- **6.** Enter the recipient's address.
- 7. Enter the recipient's IBAN/CLABE/Account Number.

|    |    | Beneficiary FI |         |
|----|----|----------------|---------|
| 8  | -( | SWIFT/BIC      |         |
| 9  | -( | Bank Name      |         |
|    | (  | Address 1      |         |
| 10 | _  | Address 2      |         |
|    |    | Address 3      |         |
|    |    | Back           | Next 11 |

- **8.** Enter the beneficiary financial institution's SWIFT/BIC.
- **9.** Enter the beneficiary financial institution's bank name.
- **10.** Enter the beneficiary financial institution's address.
- **11.** Click the **Next** button.

### Part 6 of 7: International Wires Only—Intermediary Detail

Some financial institutions use an in-between third-party bank called an intermediary to process funds. If your beneficiary financial institution requires an intermediary bank, you will need the intermediary bank's wire ABA (routing number) or SWIFT and address.

| 1-( | Intermediary Bank     | )    |                 |        |  |
|-----|-----------------------|------|-----------------|--------|--|
| 2-( | Routing Method<br>ABA |      |                 | × +    |  |
| 3-( | Routing Number        |      |                 |        |  |
| 4   | Bank Name             |      |                 |        |  |
|     | Street 1              |      | Street 2        |        |  |
| 5   | Zip Code              | City | State<br>Select | -<br>- |  |
|     |                       | Back | Next            | 6      |  |

- 1. Check the box next to Intermediary Bank.
- 2. Use the drop-down to select ABA or SWIFT.
- 3. Enter the intermediary bank's routing number or SWIFT/BIC number.
- 4. Enter the intermediary bank's name.
- 5. Enter the intermediary bank's address.
- 6. Click the **Next** button.

## Part 7 of 7: Review

| $\mathbf{\tilde{\mathbf{v}}}$                                                                                                    | _ <u>v</u> | <br>                                                      | 5 | 6 |
|----------------------------------------------------------------------------------------------------|------------|-----------------------------------------------------------|---|---|
| count Information                                                                                                    | n          |                                                           |   |   |
| Business Info                                                                                                    |            |                                                           |   |   |
|                                                                                                    |            |                                                           |   |   |
| Fransfer Type                                                                                                    |            |                                                           |   |   |
| Domestic                                                                                                    |            |                                                           |   |   |
| vember Reference Nu                                                                                                    | mber       |                                                           |   |   |
| (5321)                                                                                                    |            |                                                           |   |   |
|                                                                                                    |            |                                                           |   |   |
| accust Informatio                                                                                                    | -          |                                                           |   |   |
|                                                                                                    |            |                                                           |   |   |
| count mornatio                                                                                                    |            |                                                           |   |   |
| Fransfer Type                                                                                                    | 11         |                                                           |   |   |
| Fransfer Type                                                                                                    |            |                                                           |   |   |
| Transfer Type                                                                                                    |            |                                                           |   |   |
| Transfer Type                                                                                                    |            | <br>✓ Wire                                                |   |   |
| Transfer Type                                                                                                    |            | <br>Vire Vire                                             |   |   |
| Iransfer Type                                                                                                    |            | <br>Vire Vire                                             |   |   |
| Transfer Type           Image: ACH           Business Info                                                                                                    |            | <br>Wire Consumer/Business                                |   |   |
| Cransfer Type CACH Clusiness Info Clusiness Fest                                                                                                    |            | <br>Wire Consumer/Business Consumer                       |   |   |
| Cransfer Type Contribution Cransfer Type Contribution Cransfer Type Contribution Contribution C |            | Wire Consumer/Business Consumer Reference Number          |   |   |
| Iransfer Type ACH Susiness Info Susiness Fest Smail                                                                                                    |            | Vire<br>Consumer/Business<br>Consumer<br>Reference Number |   |   |

- **1.** Review the information.
- 2. Click the **Submit** button when you are finished.

1

# **Editing a Recipient**

If a recipient's account or personal information changes, an authorized user can make those necessary edits from the Recipient Management page.

|                                                        | TRANSFER FUNDS | $\geqslant$ |            |          | ADD REC  | IPIENTS | >                          |
|--------------------------------------------------------|----------------|-------------|------------|----------|----------|---------|----------------------------|
|                                                        |                | ļ           | Recipients | Template | Activity | Q       | Recipient Name Search      |
| Name                                                   |                |             |            |          | Account  | Туре Ра | ayment Methods             |
| Ashley<br>Reference #: 9876543<br>Account #: 222333444 |                |             |            |          | Consume  | r ACI   | H <b>1</b> -:              |
|                                                        |                |             |            |          |          |         | Details<br>Pay Now<br>Edit |
| e Busines                                              | s Tools ta     | b. clic     | k Busin    | ess Pav  | ments.   |         | Delete                     |

- Find the recipient you want to edit, click the icon and select "Edit." 1.
- Follow the steps on page 38 to edit the recipient. 2.

## **Deleting a Recipient**

If you are assigned the Manage Recipient right, you have the ability to permanently delete a recipient that is no longer needed. This deletes their contact information from the Recipient Management page, but it does not erase the data from an existing payment using that entity.

|                                                        | TRANSFER FUNDS |       |                                     |               |                        | ADD RECIPIENTS | J   | >                         |
|--------------------------------------------------------|----------------|-------|-------------------------------------|---------------|------------------------|----------------|-----|---------------------------|
|                                                        |                |       | Recipients                          | Template      | Activity               |                | ۹   | Recipient Name Search     |
| Name                                                   |                |       |                                     |               |                        | Account Type   | Pa  | lyment Methods            |
| Ashley<br>Reference #: 9876543<br>Account #: 222333444 |                |       |                                     |               |                        | Consumer       | ACH | H Details                 |
|                                                        |                |       | (                                   | i             |                        |                |     | Pay Now<br>Edit<br>Delete |
|                                                        |                | Are y | OU SURE<br>this<br>Click cor<br>Can | you was payee | ant to<br>?<br>thorize | delete         |     |                           |

- 1. Find the recipient you want to edit, click the icon and select "Delete."
- 2. Click the **Confirm** button when you are finished.

## **Creating a Template Payee List**

Business Online Banking allows you to create a template payee list to make quick payments to multiple people. This is especially beneficial when doing payroll since you can enter multiple amounts and recipients.

|                                                        |                |   | Business Payments         |                |                    | ۲     |
|--------------------------------------------------------|----------------|---|---------------------------|----------------|--------------------|-------|
|                                                        | TRANSFER FUNDS |   | 1-(                       | ADD RECIPIENTS |                    |       |
|                                                        |                |   | Recipients Template Activ | vity           | Q Recipient Name S | earch |
| Name                                                   |                |   |                           | Account Type   | Payment Methods    |       |
| Ashley<br>Reference #: 9876543<br>Account #: 222333444 |                |   |                           | Consumer       | ACH                | :     |
|                                                        |                | 0 | Create Recipient          | t )            |                    |       |
|                                                        |                |   | Import Template from File |                |                    |       |

- 1. Click the Add Recipients button.
- 2. Click the Create Batch Recipient List button.

| General           | Recipients | Amount        | Review | End |
|-------------------|------------|---------------|--------|-----|
| 0                 | 2          | 3             | 4      | 5   |
| Group Information |            |               |        |     |
| Batch Name        |            | Batch Descri  | ption  |     |
| Enter Batch Name  |            | Enter Descrip | tion   |     |
| Batch Type        |            |               |        |     |
| Select            |            | ~             |        |     |
| Bayroll Batab     |            |               |        |     |
| Payroli Batch     |            |               |        |     |
| Payment Type      |            |               |        |     |
| Debit             |            |               |        |     |
|                   |            |               |        |     |
| Credit            |            |               |        |     |
|                   |            |               |        |     |
| Mixed             |            |               |        |     |
|                   |            |               |        |     |
|                   |            |               |        |     |
|                   |            |               |        |     |
|                   |            |               |        |     |

- **3.** Enter the batch name and batch description.
- **4.** Use the drop-down menus to select the batch type.
- **5.** Check the box next to Payroll Batch if it is a payroll batch.
- **6.** Select the payment type by checking the appropriate box.
- 7. Click the **Next** button.

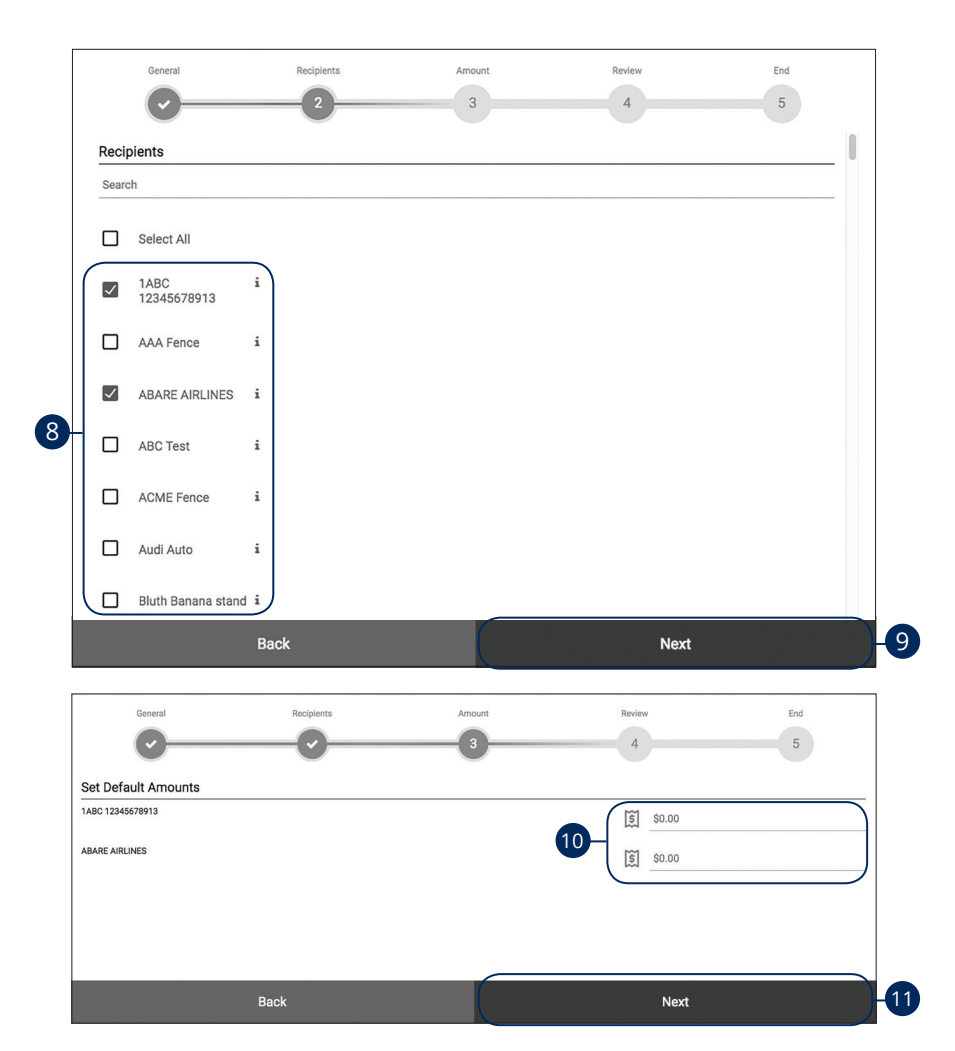

- **8.** Check the appropriate boxes to add recipients to a batch.
- 9. Click the **Next** button.
- **10.** Enter an amount to send to each recipient.
- **11.** Click the **Next** button.

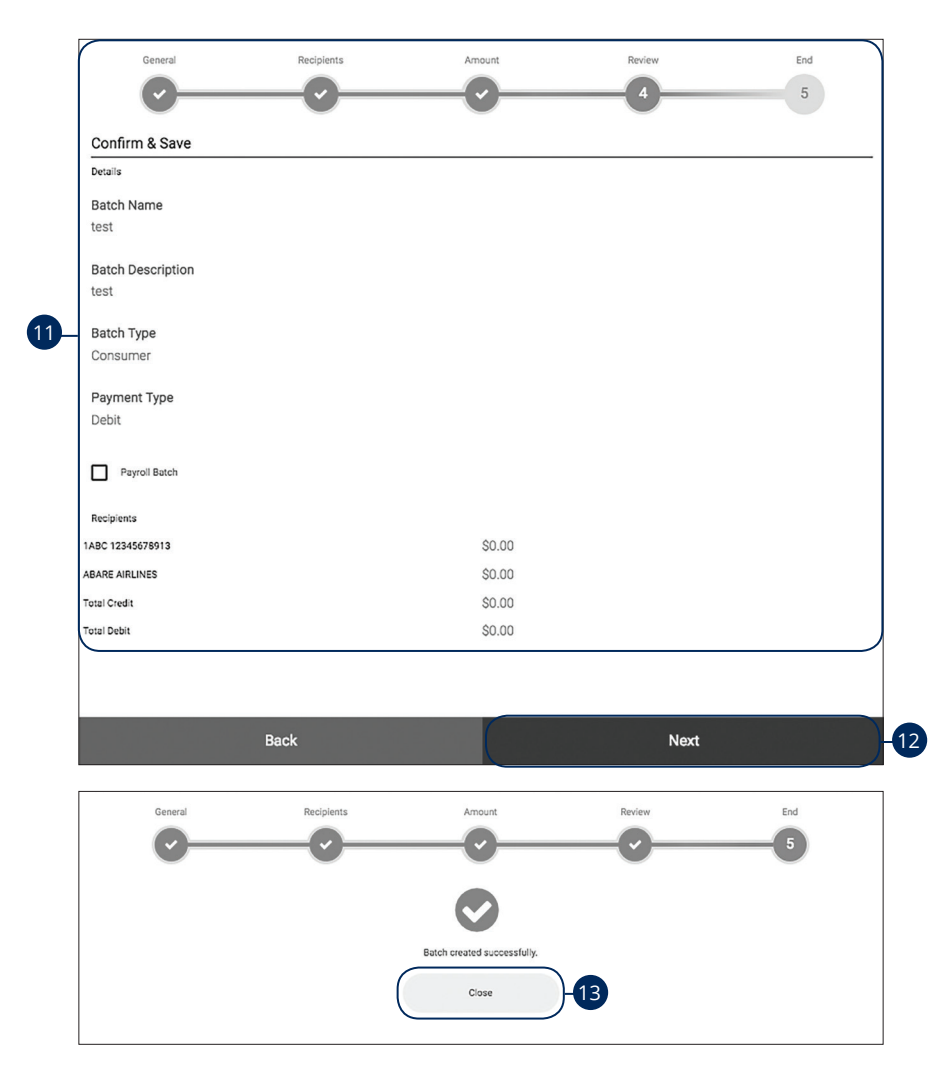

- **12.** Review payment information.
- **13.** Click the **Next** button.
- **14.** Click the **Close** button when you are finished.

Import ACH File

# Importing a Template from File

When creating a template payment, you can import select ACH, Delimited or Fixed Length files from your device. This allows you to import recipients and amounts swiftly and efficiently.

| •                                                      |                |       |            |                      |          |                |        |                   |
|--------------------------------------------------------|----------------|-------|------------|----------------------|----------|----------------|--------|-------------------|
|                                                        |                |       | Busir      | iess Payment         | S        |                |        | ۲                 |
|                                                        | TRANSFER FUNDS |       |            | 1                    |          | ADD RECIPIENTS | $\gg$  |                   |
|                                                        |                | 1     | Recipients | Template             | Activity | /              | Q Reci | pient Name Search |
| Name                                                   |                |       |            |                      |          | Account Type   | Paymen | t Methods         |
| Ashley<br>Reference #: 9876543<br>Account #: 222333444 |                |       |            |                      |          | Consumer       | ACH    | :                 |
|                                                        |                |       | Crea       | te Recipient         | :        |                |        |                   |
|                                                        |                |       | Create Ba  | tch Recipier         | nt List  |                |        |                   |
|                                                        |                | 2     | Import Te  | mplate from          | n File   |                |        |                   |
|                                                        |                |       |            |                      |          |                |        |                   |
|                                                        |                | _     | What do    | you want t           | o do?    |                |        |                   |
|                                                        |                | 3-( 🗌 | Ir         | nport ACH File       |          |                |        |                   |
|                                                        |                |       | Imp        | ort Delimited File   |          |                |        |                   |
|                                                        |                |       | Impo       | rt Fixed Length File |          |                |        |                   |
|                                                        |                |       |            |                      |          |                |        |                   |
|                                                        |                |       |            |                      |          |                |        |                   |
|                                                        |                |       |            |                      | _        |                |        |                   |
|                                                        |                |       |            | Cancel               |          |                |        |                   |

- 1. Click the Add Recipients button.
- 2. Click the Import Template from File button.
- 3. Click the Import ACH File button.

| <b>4</b> -0<br><b>7</b> -0                                                          | Choose File No file chosen<br>Add or update?<br>Select<br>Payroll Batch | Add new batch Update existing batch                                                              |    |
|-------------------------------------------------------------------------------------|-------------------------------------------------------------------------|--------------------------------------------------------------------------------------------------|----|
| Cancel                                                                              |                                                                         | Next                                                                                             |    |
| 5a Details<br>Choose File No file chosen<br>Add or update?<br>Add new batch<br>Name | × · · Ba                                                                | Details<br>roose File No file chosen<br>d or update?<br>date existing batch × ~<br>tch<br>lect ~ | 63 |

- **4.** Click the **Choose File** button to choose a file to upload.
- **5.** Follow these steps to upload a file.
  - **a.** Use the drop-down and select "Add a new batch."
  - **b.** Enter the batch name.
- 6. Follow these steps to update an existing file.
  - a. Use the drop-down and select "Update existing batch."
  - **b.** Select a batch from the drop-down.
  - **c.** (Optional) Check the box to add new payees to the batch.
- 7. (Optional) Check the box to create a payroll batch.
- 8. Click the **Next** button.
- 9. Click the **Confirm** button.
- **10.** Click the **Close** button when you are finished.

## **Import Delimited File**

|                                                        |                |   | Busi       | ness Payments       | i        |                |             | ⊜           |
|--------------------------------------------------------|----------------|---|------------|---------------------|----------|----------------|-------------|-------------|
|                                                        | TRANSFER FUNDS |   |            | 1                   | -        | ADD RECIPIENTS |             | $\supset$   |
|                                                        |                | 1 | Recipients | Template            | Activity |                | Q Recipient | Name Search |
| Name                                                   |                |   |            |                     |          | Account Type   | Payment Met | hods        |
| Ashley<br>Reference #: 9876543<br>Account #: 222333444 |                |   |            |                     |          | Consumer       | ACH         | :           |
|                                                        |                |   | Crea       | ate Recipient       |          |                |             |             |
|                                                        |                |   | Create Ba  | atch Recipier       | nt List  |                |             |             |
|                                                        |                | 2 | Import Te  | emplate fron        | n File   |                |             |             |
|                                                        |                |   | What do    | YOU Want to         | o do?    |                |             |             |
|                                                        | •              |   | Imp        | port Delimited File |          | $\supset$      |             |             |
|                                                        |                |   |            |                     |          |                |             |             |
|                                                        |                |   |            | Cancel              |          |                |             |             |

- 1. Click the Add Recipients button.
- 2. Click the Import Template from File button.
- 3. Click the Import Delimited File button.

| 4                    | Details<br>Choose File I No file chosen<br>Use saved mapping 5<br>Add or update?<br>Select<br>Delimiter<br>Payroli Batch                           | Add new batch<br>Update existing batch |
|----------------------|----------------------------------------------------------------------------------------------------|----------------------------------------|
| Cancel               |                                                                                                    | Next                                   |
| 63<br>6b<br>6c<br>6d | Details Choose File No file chosen Use saved mapping Add or update? Add new batch Name Batch Type Select Payment Type Select Description Delimiter |                                        |

- 4. Click the **Choose File** button to choose a file to upload.
- **5.** Check this box to use saved mapping.
- **6.** Follow these steps to add a new batch.
  - **a.** Use the drop-down and select "Add a new batch."
  - **b.** Enter the batch name.
  - **c.** Select the batch type and payment type using the drop-downs.
  - **d.** Enter a description and delimiter.

| Payroll Batch                                                                                                    |        | Details         Choose File       No file chosen         Use saved mapping         Add or update?         Update existing batch       × +         Batch         Select       +         Add new payees to this batch         Delimiter         Payroll Batch | 7a<br>7b<br>70 |
|----------------------------------------------------------------------------------------------------|--------|----------------------------------------------------------------------------------------------------|----------------|
| Details Choose File No file chosen Use saved mapping Add or update? Select Delimiter 8Payroll Batch 20 Cancel Next | Cancel | Details Choose File No file chosen Use saved mapping Add or update? Select Delimiter                                                                                                    | 9<br>Next      |

- **7.** Follow these steps to update an existing file.
  - **a.** Use the drop-down and select "Update existing batch."
  - **b.** Select a batch from the drop-down.
  - **c.** (Optional) Check the box to add new payees to the batch.
  - **d.** Enter a delimiter.
- **8.** (Optional) Check this box to create a payroll batch.
- 9. Click the **Next** button.

| Save this mapping for           | re-use with fut | ure imports                           |                  |  |
|---------------------------------|-----------------|---------------------------------------|------------------|--|
| Only previewing up to the first | 9 rows from yo  | ur file. You will see all rows on     | the next screen. |  |
| Reference ID                    | × +             | 1 2                                   |                  |  |
| Name                            | X +             | Abilene Boot CoAllegheny<br>Inc Power |                  |  |
| Recipient Type                  | X +             | Business Business                     |                  |  |
| Routing Number                  | × +             | 123123123 123123123                   |                  |  |
| Account Number                  | × +             |                                       | ,                |  |
| Account Type                    | × -             | checking checking                     |                  |  |
| Payment Type                    | Χ Ψ             | debit debit                           |                  |  |
| Amount                          | × +             | 26.15 25                              |                  |  |
| Start Row                       |                 |                                       |                  |  |
|                                 |                 | -                                     |                  |  |
| and Bassis                      |                 |                                       |                  |  |

- **10.** Map the imported data.
- **11.** Click the **Next** button.
- **12.** Click the **Confirm** button.
- **13.** Click the **Close** button when you are finished.

## Import Fixed Length File

|                                                        |                |   | Busin                 | iess Payments                                                              |                   |                |          | ۲               |   |
|--------------------------------------------------------|----------------|---|-----------------------|----------------------------------------------------------------------------|-------------------|----------------|----------|-----------------|---|
|                                                        | TRANSFER FUNDS |   |                       | 1                                                                          |                   | ADD RECIPIENTS |          |                 |   |
|                                                        |                |   | Recipients            | Template                                                                   | Activity          |                | Q Recipi | ent Name Search | _ |
| Name                                                   |                |   |                       |                                                                            |                   | Account Type   | Payment  | Methods         |   |
| Ashley<br>Reference #: 9876543<br>Account #: 222333444 |                |   |                       |                                                                            |                   | Consumer       | ACH      |                 |   |
|                                                        |                | 2 | Crea<br>Create Bat    | te Recipient<br>tch Recipier<br>mplate fron                                | nt List<br>n File |                |          |                 |   |
|                                                        | 3              |   | What do<br>Ir<br>Impo | YOU Want t<br>nport ACH File<br>ort Delimited File<br>rt Fixed Length File | o do?             |                |          |                 |   |
|                                                        |                |   |                       | Cancel                                                                     |                   |                | _        |                 |   |

- 1. Click the Add Recipients button.
- 2. Click the Import Template from File button.
- 3. Click the Import Fixed Length File button.

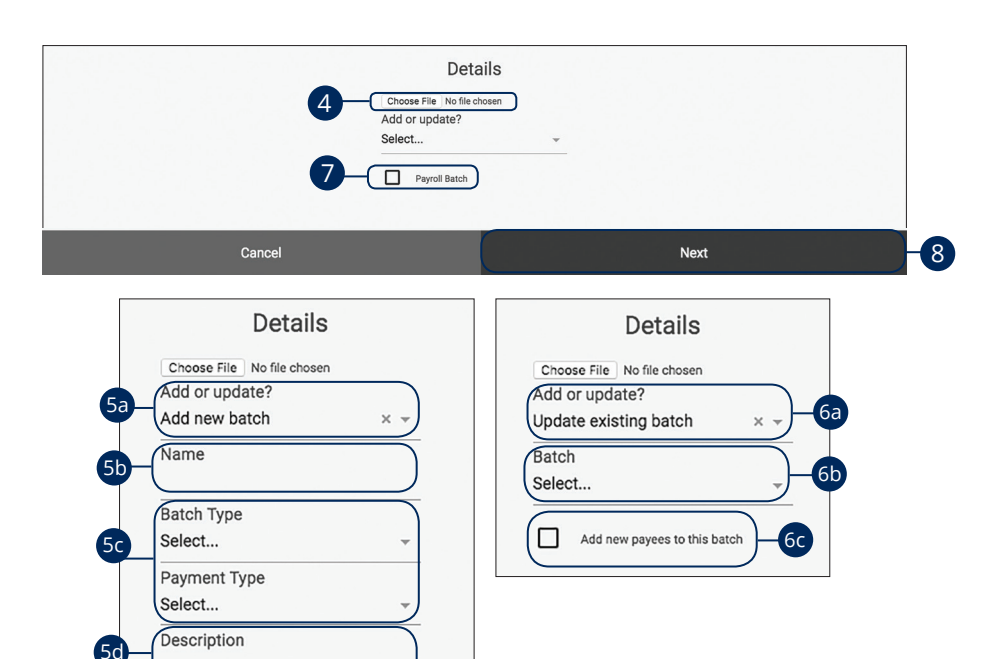

- 4. Click the **Choose File** button to choose a file to upload.
- 5. Follow these steps to add a new batch.
  - a. Use the drop-down and select "Add a new batch."
  - **b.** Enter the batch name.
  - c. Select the batch type and payment type using the drop-downs.
  - **d.** Enter a description.
- **6.** Follow these steps to update an existing file.
  - a. Use the drop-down and select "Update existing batch."
  - **b.** Enter the batch name.
  - **c.** (Optional) Check the box to add new payees to the batch.
- 7. (Optional) Check this box to create a payroll batch.
- 8. Click the Next button.

| Map your dat      | а               |                |              |                                         |                      |               |                      |        |          |
|-------------------|-----------------|----------------|--------------|-----------------------------------------|----------------------|---------------|----------------------|--------|----------|
|                   |                 |                |              |                                         |                      |               |                      |        |          |
| _                 |                 |                |              |                                         |                      |               |                      |        |          |
| Save this mapping | for re-use with | future import: | 5            |                                         |                      |               |                      |        |          |
|                   |                 |                |              |                                         |                      |               |                      |        |          |
|                   |                 |                |              |                                         |                      |               |                      |        |          |
| Amount            | <b>`</b>        |                |              |                                         | File Conten          | nts           |                      |        |          |
| Amount            | )               |                | 0.1          |                                         |                      |               |                      |        |          |
| Starting Desition | 15              | -1015          | -202530-     |                                         |                      | 5             | ext screen.<br>59095 | -10010 | 5110115  |
| Starting Position | xx              | 4100 Se        | ed Millbrook | 00000000000                             | 000830001370000002   | 2410 Checking | .01                  | Debit  | business |
| 0                 | xxx             | 4101 De        | xter Dog     | 00000000000                             | 000830001370000045   | 51410 Savings | \$.05                | Credit | business |
|                   | xx              | 4102 Se        | ed Millbrook | 00000000000                             | 000830001370000002   | 2410 Checking | .01                  | Debit  | business |
|                   | xxx             | 4103 De        | xter Dog     | 00000000000                             | 00008300013700000045 | 51410 Savings | \$.05                | Credit | business |
| Length            | xx              | 4104 Se        | ed Millbrook | 00000000000                             | 00008300013700000002 | 2410 Checking | .01                  | Debit  | business |
| 0                 | xxx             | 4105 De        | xter Dog     | 000000000000                            | 00008300013700000045 | 51410 Savings | \$.05                | Credit | business |
| 0                 | xx              | 4106 Se        | ed Millbrook | 000000000000                            | 000830001370000002   | 2410 Checking | .01                  | Debit  | business |
|                   | XXX             | 4107 De        | xter Dog     | 0000000000000                           | 00008300013700000045 | Savings       | \$.05                | Credit | business |
|                   | **              | 4108 50        | ed MILIBROOK | 0000000000000                           | 00008300013700000002 | 1410 Checking | s 05                 | Credi+ | business |
| Payment Type      | XX              | 4110 50        | ed Millbrook | 000000000000000000000000000000000000000 | 00008300013700000002 | 2410 Checking | .01                  | Debit  | business |
| ,                 | XXX             | 4111 De        | xter Dog     | 000000000000                            | 0008300013700000045  | 51410 Savings | \$.05                | Credit | business |
|                   | xx              | 4112 Se        | ed Millbrook | 00000000000                             | 000830001370000002   | 2410 Checking | .01                  | Debit  | business |
| Starting Position | xxx             | 4113 De        | xter Dog     | 00000000000                             | 000830001370000045   | 51410 Savings | \$.05                | Credit | business |
| 0                 | xx              | 4114 Se        | ed Millbrook | 00000000000                             | 000830001370000002   | 2410 Checking | .01                  | Debit  | business |
|                   | xxx             | 4115 De        | xter Dog     | 00000000000                             | 00008300013700000045 | 51410 Savings | \$.05                | Credit | business |
|                   | xx              | 4116 Se        | ed Millbrook | 00000000000                             | 00008300013700000002 | 2410 Checking | .01                  | Debit  | business |
| Length            | xxx             | 4117 De        | xter Dog     | 00000000000                             | 00008300013700000045 | 51414 Savings | \$.05                | Credit | business |
|                   | xx              | 4118 Se        | ed Millbrook | 000000000000                            | 000830001370000002   | 2415 Checking | .01                  | Debit  | business |
| 0                 | ) ×××           | 4119 De        | xter Dog     | 0000000000000                           | 000830001370000045   | 51412 Savings | \$.05                | Credit | DUSINESS |
| $\square$         |                 |                |              |                                         | Preview              |               |                      |        |          |
|                   |                 |                |              |                                         |                      |               |                      |        |          |

- **9.** Map the imported data.
- **10.** Click the **Next** button.
- **11.** Click the **Confirm** button.
- **12.** Click the **Close** button when you are finished.

## **Creating a New Payment**

If you are assigned Draft or Approval rights, you can use the Payments tab to send a one-time payment.

#### **Create a Payment**

You can initiate payments within Business Online Banking after establishing a payee. Creating a new payment also allows you to set up recurring payments and effective dates.

|                                                        |                |   | Busi       | ness Paymen | ts       |                |    |                | ۲        |
|--------------------------------------------------------|----------------|---|------------|-------------|----------|----------------|----|----------------|----------|
|                                                        | TRANSFER FUNDS |   |            |             |          | ADD RECIPIENTS |    | $\gg$          |          |
|                                                        |                | J | Recipients | Template    | Activity |                | ۹  | Recipient Name | e Search |
| Name                                                   |                |   |            |             |          | Account Type   | Pa | ayment Methods | ;        |
| Ashley<br>Reference #: 9876543<br>Account #: 222333444 |                |   |            |             | 1        | Consumer       | AC | н              | :        |
|                                                        |                | 2 | Crea       | ate Payme   | ent      | )              |    |                |          |
|                                                        |                |   | Make E     | Batch Pay   | ment     |                |    |                |          |
|                                                        |                |   | AC         | CH Upload   |          |                |    |                |          |

- 1. Click the Transfer Funds button.
- 2. Click the Create Payment button.

|                                    | Business Payments                      |
|------------------------------------|----------------------------------------|
| Recipients<br>Ashley               | × - 🔐 Payment Summary                  |
| Payment Method                     | Payee<br>Ashley<br>Account Number      |
| Originating ID<br>TRNTEST (912345) | 222333444<br>× *<br>Routing Number     |
| Offset Account<br>Demand Dep3434   | Account Type<br>Checking               |
| Amount<br>\$1.00                   | Originating ID<br>TRNTEST (912345)     |
| Memo<br>80 character limit         | Offset Account<br>3434                 |
| Credit or debit:                   | X ~ ~<br>Credit/Debit                  |
| Effective Date<br>07-11-2019       | credit<br>Effective Date<br>07-11-2019 |
| Frequency<br>Weekly                |                                        |
| Recurrence<br>Until End Date       |                                        |
| End Date                           |                                        |
| Cancel                             | Submit                                 |

- 3. Use the drop-down menu to select a recipient.
- 4. Use the drop-down menu and select an originating ID.
- 5. Use the drop-down menu and select an offset account.
- 6. Enter a payment amount.
- 7. Enter a memo.
- 8. Use the drop-down menu and select credit or debit.
- **9.** Enter an effective date.
- **10.** Use the drop-down menu and select a frequency.
- **11.** If necessary, use the drop-down menu and select a reccurance.
- **12.** If necessary enter and end date or number of payments
- **13.** Click the **Submit** button when you are finished.
- **14.** Click the **OK** button to authorize.

63

### **Make Batch Payment**

If you have draft entitlements, you can create a batch payment using an established batch payment list.

|                                                        | Business Payments |     |              |            |          |                |    | \$                   |   |  |
|--------------------------------------------------------|-------------------|-----|--------------|------------|----------|----------------|----|----------------------|---|--|
|                                                        | TRANSFER FUNDS    |     | $\mathbf{)}$ |            |          | ADD RECIPIENTS |    |                      |   |  |
|                                                        |                   | I   | Recipients   | Template   | Activity |                | ٩  | Recipient Name Searc | h |  |
| Name                                                   |                   |     |              |            |          | Account Type   | P  | ayment Methods       |   |  |
| Ashley<br>Reference #: 9876543<br>Account #: 222333444 |                   |     |              |            | C        | Consumer       | AC | н                    |   |  |
|                                                        |                   |     | Create       | e Payment  |          |                |    |                      |   |  |
|                                                        |                   | 2-( | Make Ba      | atch Payme | ent      |                |    |                      |   |  |
|                                                        |                   |     | ACH          | H Upload   |          |                |    |                      |   |  |

- 1. Click the Transfer Funds button.
- 2. Click the Make Batch Payment button.

| 3-          |     | Select Batch<br>Select                                                                                                    |            | Summary<br>Originating ID                     |            |
|-------------|-----|----------------------------------------------------------------------------------------------------|------------|-----------------------------------------------|------------|
| 4-(         | ¢.  | ACH Batch Change Recipient Details                                                                                                    |            | TRNTEST912345<br>Effective Date<br>07-12-2019 |            |
| 5           | (4) | Select an Option Select                                                                                                    | )          | Frequency<br>Monthly<br>Becurrence            |            |
| 6           | Ľ   | Memo<br>, Enter Memo                                                                                                    | )          | Until End Date                                |            |
| 7-(         | 1   | Effective Date<br>07-12-2019                                                                                                    | $\bigcirc$ |                                               |            |
| 8-(         |     | Frequency<br>Monthly<br>Recurrence                                                                                                    | _)         |                                               |            |
| 9 H<br>10 H |     | Until End Date                                                                                                    | ┥          |                                               |            |
|             | -k  | ,,,,,,,,                                                                                                    | _          |                                               |            |
|             |     | Cancel                                                                                                    | Ć          | Submit                                        |            |
|             |     | Cancel                                                                                                    |            | Submit                                        | 1          |
|             |     | Cancol<br>Details<br>New<br>Your Such anse<br>Decorption<br>Reserve<br>Reserve<br>R | (          | Submit                                        |            |
|             |     | Cancel  Celles  Control  Control  Contro  Control  Control  Control  Control  Control  Contro                                                                                                    |            | Submit                                        | <b>1</b>   |
|             |     | Cancel Details Note White States Description Description Descripti                                                                                                    |            | Submit                                        | -4a<br>-4b |
|             |     | Cancel  Cancel  Cancel  Cancel  Comparison  Comparison                                                                                                    |            | Submit<br>30.00<br>000                        | 4a<br>4b   |
| 4c          | (   | Cancel  Details  Main Service Provide  Details  Main Service Provide  Details  Main Service Provide  Details  Main Service Provide  Details  Provide  Provide  Provide  Provide  Provide  Provide  Provide  Provide  Provide  Provide  Provide  Provide  Provide  Provide  Provide  Provide  Provide  Provide  Provide  Provide  Provide  Provide  Provide  Provide  Provide  Provide  Provide  Provide  Provide  Provide  Provide Provide Provide Pro                                                                                                    |            | Submit<br>2000<br>000                         | 4a<br>4b   |

- **3.** Use the drop-down and select a batch.
- **4.** To change the recipient details, click the **Change Recipient Details** button.
  - **a.** Click the box to hold all payments in this batch.
  - **b.** Click a box next to a recipient to hold individual payments.
  - **c.** Click the box to prenote all recipients in the batch and verify their information.
  - **d.** Click the **Confirm** button when you are finished.
- 5. Use the drop-down to select an account to pay from.
- 6. Enter a memo.
- 7. Enter an effective date.
- **8.** Use the drop-down menu and select a frequency.
- **9.** If necessary, use the drop-down menu and select a reccurance.
- **10.** If necessary, enter and end date or number of payments
- **11.** Click the **Submit** button.

65

| ( | Details                             |              |
|---|-------------------------------------|--------------|
|   | Name<br>Cathy batch name            |              |
|   | Description<br>Cathy desc           |              |
|   | Batch Type<br>Business              |              |
|   | Account<br>BUSINESS CHECKING (7481) |              |
|   | Recipients                          |              |
|   | Brenda Bray                         | \$30.00 Send |
|   | Total Credit                        | \$30.00      |
|   | Total Debit                         | \$0.00       |
|   | Prenote                             |              |
|   |                                     |              |
|   |                                     |              |
| ( | Cancel                              | Submit       |

**12.** Review the information and click the **Submit** button.

# ACH Upload

If you have draft entitlements, you can upload an ACH payment list.

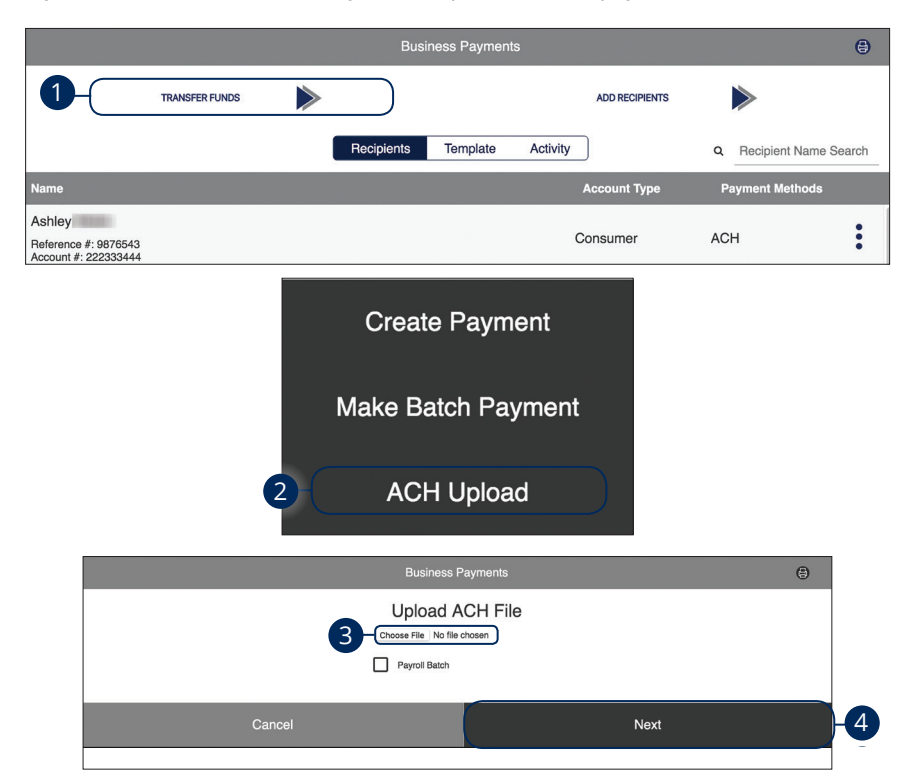

- 1. Click the Transfer Funds button.
- 2. Click the ACH Upload button.
- **3.** Upload ACH file for Passthru.
- 4. Click the **Next** button.

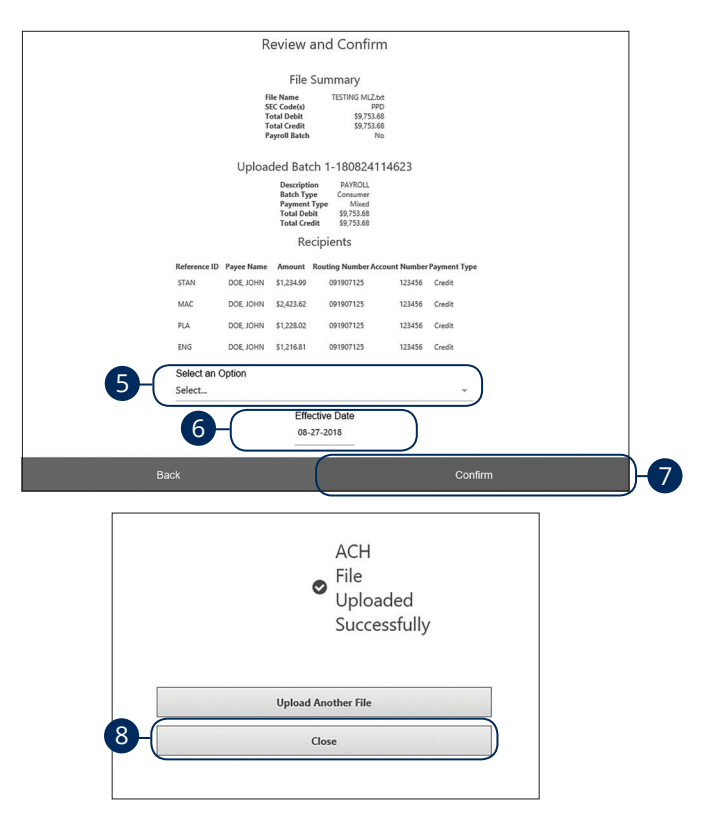

- 5. Select the from account.
- 6. Choose an effective date.
- 7. Click the **Confirm** button.
- 8. Click the **Close** button when finished.

## Batches

If you are sending payments to vendors, suppliers, collections or making payroll, it is best to create a batch to simplify your routine transactions.

#### **Repeat Payment**

Using a batch is a quick way to send a recurring payment.

|                                      |                                                             |             | Busines    | s Payments                                                                                   |                                     |            |           |
|--------------------------------------|-------------------------------------------------------------|-------------|------------|----------------------------------------------------------------------------------------------|-------------------------------------|------------|-----------|
|                                      | TRANSFER FUNDS                                              | $\geqslant$ |            | 1                                                                                            | ADD RECIPIENTS                      |            |           |
|                                      |                                                             | F           | Recipients | ēmplate A                                                                                    | ctivity                             | Q Batch Na | me Searc  |
| Name                                 |                                                             |             |            |                                                                                              | Туре                                | Payment Ty | pe        |
| AmyBatch3<br>Description: Pay        | yroll on                                                    |             |            |                                                                                              | Business                            | Debit      | 2<br>Deta |
| eva<br>Description: test             | t                                                           |             |            |                                                                                              | Consumer                            | Debit      | Pay       |
|                                      |                                                             |             |            |                                                                                              |                                     |            | Edit      |
|                                      |                                                             |             |            |                                                                                              |                                     |            |           |
|                                      |                                                             |             |            |                                                                                              |                                     |            | Dele      |
|                                      |                                                             |             | Business   | Payments                                                                                     |                                     |            | Dele      |
| Select<br>Select.                    | Batch                                                       |             | Business   | Payments<br>Summ                                                                             | ary                                 |            | Dele      |
| Select.<br>Select.<br>Method         | Batch<br><br>d<br>tatch                                     |             | Business   | Payments Summ Originating TRNTES Effective D                                                 | ary<br>10<br>17912345<br>210        |            | Dele      |
| Select<br>Select.<br>Method<br>ACH B | Batch<br><br>d<br>leatch<br>Change Recipien                 | t Details   | Business   | Payments<br>Summ<br>Originating<br>TRNTES<br>Effective D<br>07-12-20                         | ary<br>10<br>17912345<br>ate<br>119 |            | Dele      |
| Select.                              | Batch<br><br>d<br>latch<br>Change Recipien<br>an Option<br> | t Details   | Business   | Payments<br>Summ<br>Originating<br>TRNTES<br>Effective D<br>07-12-20<br>Frequency<br>Monthly | ary<br>10<br>17912345<br>ate<br>119 |            | Dele      |

- 1. Click the **Template** button.
- 2. Find the template you want to pay, click the **i** icon and select "Pay Now."
- **3.** If you need to change recipient details, click the **Change Recipient Details** button.
- **4.** Use the drop-down to select an account to pay from.

| Memo<br>Enter Memo<br>Effective Date<br>07-12-2019<br>Frequency<br>Monthly<br>Recurrence<br>Until End Date<br>End Date |        | Recurrence Until End Date End Date |        |      |
|----------------------------------------------------------------------------------------------------|--------|------------------------------------|--------|------|
|                                                                                                    | Cancel | Business Payments                  | Submit |      |
| Details<br>Name<br>Simple batch<br>Description<br>QA activitie<br>Batch Type<br>Consumer<br>Account<br>Demand Dep3434  |        |                                    |        |      |
| Recipients                                                                                                    |        | \$0.01                             |        | Send |
|                                                                                                    |        |                                    |        | Send |
| QA TESTER                                                                                                    |        | \$0.01                             |        |      |
| QA TESTER<br>                                                                                                    |        | \$0.01<br>\$0.00<br>\$0.02         |        |      |

- 5. (Optional) Enter a memo.
- **6.** Select an effective date.
- **7.** Use the drop-down to select a frequency.
- **8.** Use the drop-down to select a recurrence.
- **9.** Click the **Next** button.
- **10.** Review the payment and click the **Submit** button.
#### Edit Batch

Editing a batch is a quick way to make a quick change without having to create a new batch.

|                         |                            |            | Business Payr      | ments          |           | ۲              |
|-------------------------|----------------------------|------------|--------------------|----------------|-----------|----------------|
|                         | TRANSFER FUNDS             |            | 1                  | ADD RECIPIENTS | >         |                |
|                         |                            | Re         | cipients Templat   | te Activity    | Q Batch N | ame Search     |
| Name                    |                            |            |                    | Туре           | Payment T | уре            |
| AmyBatcl<br>Description | h3<br>: Payroll on         |            |                    | Business       | Debit     | 2 :<br>Details |
| eva<br>Description      | : test                     |            |                    | Consumer       | Debit     | Pay Now        |
|                         |                            |            |                    |                |           | Edit           |
|                         |                            |            |                    |                |           | Delete         |
|                         |                            | <          | Business Payment   | ts >           | 8         |                |
|                         | General                    | Recipients | Amount             | Review         | End       |                |
|                         | 1                          | 2          | 3                  | 4              | 5         |                |
|                         | Batch Name<br>Simple batch |            | Batch D<br>QA achv | vire           |           |                |
| •                       | Batch Type<br>Consumer     |            | X 👻                |                |           |                |
| 8                       | Payroll Batch              |            |                    |                |           |                |
|                         | Payment Type               |            |                    |                |           |                |
|                         | Debit                      |            |                    |                |           |                |
|                         | Credit                     |            |                    |                |           |                |
|                         | Mixed                      |            |                    |                |           |                |
|                         |                            | Cancel     |                    | Next           |           | V              |

In the **Business Tools** tab, click **Business Payments**.

- **1.** Click the **Template** button.
- 2. Find the template you want to edit, click the icon and select "Edit."
- **3.** Make your changes using the **Next** button to move to each section of the template.
- 4. Click the **Close** button when you are finished.

#### **Delete Batch**

You can delete an unnecessary batch. However, once a batch is deleted, previous payments using the batch will not change.

|                                      |                |         | Business Payments                 |                |            | ۲          |
|--------------------------------------|----------------|---------|-----------------------------------|----------------|------------|------------|
|                                      | TRANSFER FUNDS | >       | 1                                 | ADD RECIPIENTS |            |            |
|                                      |                | Recip   | pients Template A                 | ctivity        | Q Batch Na | ame Search |
| Name                                 |                |         |                                   | Туре           | Payment Ty | ре         |
| AmyBatch3<br>Description: Payroll on |                |         |                                   | Business       | Debit      | 2-E        |
| eva<br>Description: test             |                |         |                                   | Consumer       | Debit      | Pay Now    |
|                                      |                | Are you | j<br>sure you want<br>this batch? | to delete      |            | Edit       |
|                                      |                |         | Cancer OK                         |                |            |            |

In the **Business Tools** tab, click **Business Payments**.

- **1.** Click the **Template** button.
- 2. Find the template you want to delete, click the icon and select "Delete ."
- **3.** Click the **OK** button to confirm.

## Commercial

### Activity

All transactions initiated through Business Online Banking or through our app appear in the Activity Center. Here you can view additional details for all of your transactions.

|                        |                                | Business Paymen                | ts             | 1a-🕀             |
|------------------------|--------------------------------|--------------------------------|----------------|------------------|
|                        | TRANSFER FUNDS                 |                                | ADD RECIPIENTS | ► 1b             |
|                        | (                              | Recipients Template            | Activity       | <b>(</b>         |
| Effective Date         | Payee                          | Offset Account                 | Status         | Amount           |
| Review Payment         |                                |                                |                |                  |
| 08-01-2019<br>🛫 Weekly | Eva Test                       | Commercial<br>2938 - ACH Batch | Scheduled      | \$0.00<br>\$0.01 |
| Processed Payments     |                                |                                |                | Payment Details  |
| 11-01-2019             | Test ACH Delete                | Demand Dep<br>3434 - ACH       | Deleted        | \$1.00           |
| 11-01-2019             | Test QA<br>Reference #: 123456 | Demand Dep<br>3434 - ACH       | Deleted        | \$1.00           |
|                        |                                |                                |                |                  |

In the Business Tools tab, click Business Payments.

- 1. Click on the Activity button.
  - **a.** Use the  $\ominus$  icon to print a list of transactions.
  - **b.** Use the  $\mathbf{T}$  icon to filter your transactions.
  - c. Click on the icon to view more details about a transaction.

## Commercial

### Viewing, Approving or Denying a Transaction

All payments appear in the Activity Center, where authorized users can view, approve or deny certain payments. If a payment has processed and cleared, you cannot make changes to that transaction.

| Effective Date   | Payee     | Offset Account                  | Status            | Amount          |
|------------------|-----------|---------------------------------|-------------------|-----------------|
| Review Payment   |           |                                 |                   |                 |
| 07-15-2019       | AmyBatch3 | Installment<br>2937 - ACH Batch | Awaiting Approval | 2.00            |
| Processed Paymer | nts       |                                 |                   | Payment Details |
| 07-18-2019       | eva       | Demand Dep<br>3434 - ACH Batch  | Deleted           | Delete          |
|                  |           |                                 |                   | Deny            |
| 07-11-2019       | eva       | Demand Dep                      | Processed         | Approve         |

In the **Business Features** tab, click **Approvals**.

- 1. Locate the transaction you would like to approve or cancel.
- 2. Click the icon and select "Approve" or "Deny."

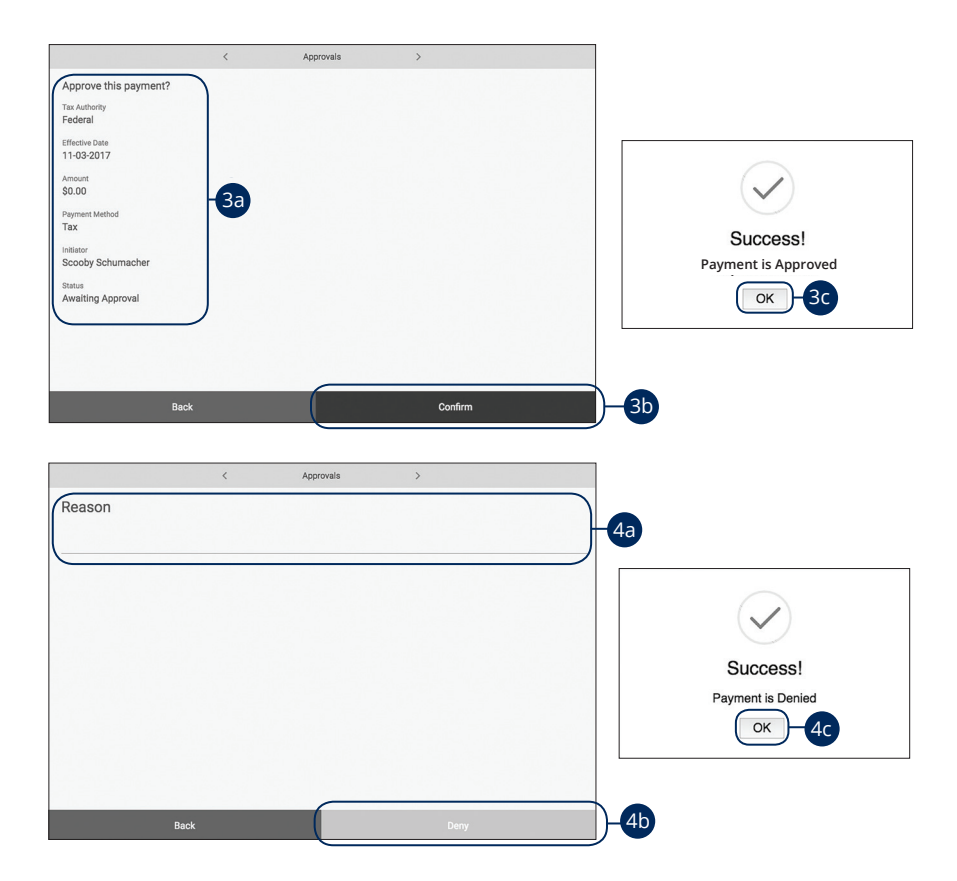

- **3.** Follow the steps to approve a transaction:
  - **a.** Review the payment information.
  - **b.** Click the **Confirm** button.
  - c. Click the OK button
- **4.** Follow the steps to deny a transaction:
  - **a.** Enter a reason for the denial.
  - **b.** Click the **Deny** button.
  - c. Click the OK button

### **Stop Payment Request**

#### **Single Check**

If you're ever worried about a pending written check, you can initiate a stop payment request to prevent that check from being cashed. Once approved, the stop payment remains in effect for six months. If you need the current fee information, please call us during our business hours at (662) 234-2821.

| Stop Payments                                                                                        |      |
|----------------------------------------------------------------------------------------------------|------|
| Account Number *                                                                                     |      |
| Demand Dep3434                                                                                       | )-1) |
| Stop Payment On *<br>Single Check<br>(Not available for Debit Card, ACH or Electronic transactions.) |      |
|                                                                                                    |      |
|                                                                                                    |      |
|                                                                                                    |      |
| Cancel Next                                                                                          | -2   |

In the Sidebar Menu, click Stop Check Payment.

- 1. Select an account using the "Account Number" drop-down.
- 2. Click the **Next** button.

| Stop Payments                    |        |   |
|----------------------------------|--------|---|
| Account Number<br>Demand Dep3434 |        |   |
| Check Number *                   |        |   |
| 3-                               |        |   |
| Amount *                         |        |   |
| 4-(\$0.00                        |        |   |
| Reason*                          |        |   |
| 5-(                              |        |   |
| Back                             | Submit | 6 |

- **3.** Enter the check number.
- **4.** Enter the amount.
- **5.** Enter a reason.
- 6. Click the **Submit** button when you are finished.

### **Reordering Checks**

If you've previously ordered checks through FNB, you can conveniently reorder checks online at any time on our trusted vendor's website.

|                                | Proceed                                                                                                    |          |
|--------------------------------|----------------------------------------------------------------------------------------------------|----------|
|                                | Drag an acco                                                                                                    | 0        |
| AAIN े STREET                  |                                                                                                    |          |
|                                |                                                                                                    |          |
| Using the reorder form located |                                                                                                    |          |
|                                | d in your last order of checks, please enter the specified information below in the entry boxes                                                                                                    | below.   |
|                                | d in your last order of checks, please enter the specified information below in the entry boxes                                                                                                    | below.   |
|                                | In your last order of checks, please enter the specified information below in the entry boxes   His time to recorder! num on the truty boxes                                                                                                    | i below. |
|                                | d in your last order of checks, please enter the specified information below in the entry boxes   Hts time to recorder! new and m to try the function to the entry boxes   Caship K. Upon Caship K. Upon Caship K. Upon   Caship K. Upon Caship K. Upon Caship K. Upon                                                                                                    | below.   |
|                                | d in your last order of checks, please enter the specified information below in the entry boxes   H3 time to recorder! new are in true provided information below in the entry boxes   Carls K, Lynn Immuno and true provided information below in the entry boxes   Carls K, Lynn Immuno and true provided information below in the entry boxes   Anytoen, UAA 55550 Immuno and true information below in the entry boxes                                                                                                    | below.   |
|                                | d n your last order of checks, please enter the specified information below in the entry boxes   Ht is time to recorder! Aver size to us up a function in the entry boxes   Carle K, Lynn Immuno information below in the entry boxes   Carle K, Lynn Immuno information below in the entry boxes   Approx. USA 55550 Immuno information below in the entry boxes                                                                                                    | below.   |
|                                | d in your last order of checks, please enter the specified information below in the entry boxes<br>Lt's time to recorder!<br>Carlie K. Upon<br>Service A. Service A. Servic                                                                                                    | below.   |
|                                | d in your last order of checks, please enter the specified information below in the entry boxes<br>If it time to recorder!<br>Called K, Lyon<br>Solytown, UAX 65000<br>Called K, Lyon<br>Solytown, UAX 65000 |          |

In the Sidebar Menu, click Check Reorder.

- 1. Click the **Proceed** button.
- 2. Complete your order on our vendor's website.

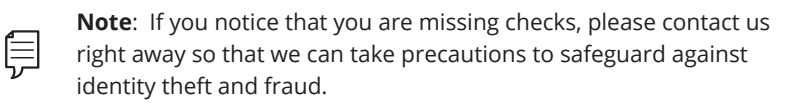

### **Statement Delivery**

You can change how you like to receive your monthly statements for your primary account. Paper statements are physically delivered to you in the mail for an additional \$2 paper statement fee (please refer to your Truth in Savings Disclosure) while E-Statement notices are sent via email and are available through online banking.

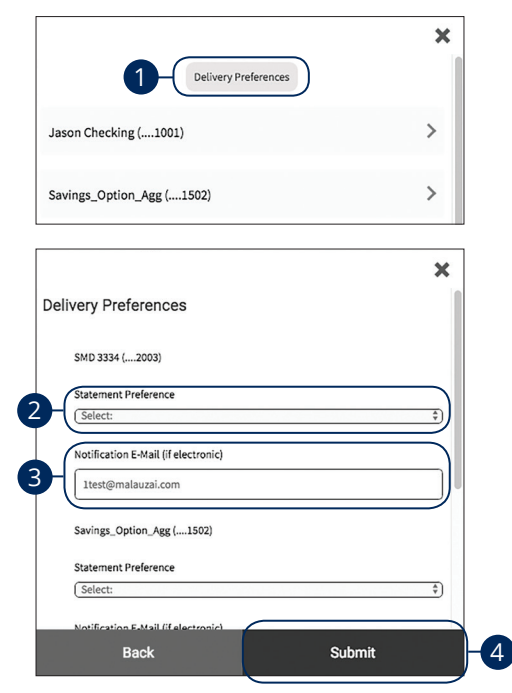

In the Sidebar Menu, click Statements.

- 1. Click the Delivery Preferences button.
- 2. Use the drop-down to select which accounts to edit.
- **3.** Use the drop-down to select your statement preference.
- 4. If necessary add or change your email address.
- 5. Click the **Submit** button when you are finished.

### Statements

The Statements feature is a great virtual filing system for your bank statements, saving paper and space in your home or office. By storing your statements electronically, your account information is always readily available when you need it.

|       |                        |           |        | ×  |
|-------|------------------------|-----------|--------|----|
|       | Delivery Pro           | eferences |        |    |
| 1 Jas | on Checking (1001)     |           |        | >  |
| Sav   | ings_Option_Agg (1502) |           |        | >  |
|       |                        |           | >      | ٢  |
|       | Jason Checking (1001)  |           | ~      |    |
|       | Statement for 10/2017  | 👁 View    | 🖺 Save | -2 |
|       | Statement for 9/2017   | View      | 🖺 Save |    |
|       | Statement for 8/2017   | 👁 View    | 🖺 Save |    |
|       | Statement for 7/2017   | View      | 🖺 Save |    |
|       | Statement for 6/2017   | 👁 View    | 🖺 Save |    |
|       | Statement for 5/2017   | View      | 🖺 Save |    |

#### In the Sidebar Menu, click Statements.

- 1. Select an account to view its statements.
- **2.** Click either the **View** button to view the statement or the **Save** button to save the statement.

### Manage Cards

Our card management feature can help you control your cards by giving you the ability to disable and enable each card.

#### **Disabling or Enabling a Card**

| Card Number ( 3303)                             |                                               |                                                     |        |
|-------------------------------------------------|-----------------------------------------------|-----------------------------------------------------|--------|
|                                                 | Bus<br>Bus<br>234 5678<br>Vien<br>Lued custom | O123 4567                                           |        |
| Tap card image to<br>enable anytime by<br>Card? | temporarily of simply tappi                   | disable your card. You may<br>ing card image again. |        |
| , sure you want to disable your card?           |                                               | Are you sure you wan to ename your catur            |        |
| Cancel Disable                                  |                                               | Cancel                                              | Enable |
|                                                 |                                               |                                                     |        |

You can easily disable or enable any of your cards.

- In the **Sidebar Menu**, click **My Debit Cards**. **1.** Click on a card to enable or disable the card.
- 2. Click the Disable/Enable button.

**Note**: When a card has been enabled, the card image will be displayed in color. When a card has been disabled, the card image will be grayed out.

### Account Reporting

You can create several reports within Business Digital Banking to keep track of payments, checks and transactions during a specified date range.

#### **Creating a New Report**

In order to make a new report, you need to specify the account, check number or amount range, transaction type and dates for your report.

| Account History Report  |                         | Print | Export     |
|-------------------------|-------------------------|-------|------------|
| Advanced Search         |                         |       | Collapse 🛧 |
| Choose Account:         | Select                  |       |            |
| Choose Saved Report:    | Select v                |       |            |
| Search By Check Number: |                         |       |            |
| Enter Amount Range:     | \$0.00 to \$0.00 -2     |       |            |
| Choose Date Filter:     | Last 30 Days × -        |       |            |
| Transaction Type:       | Debit: Credit:          |       |            |
| 4-(                     | Save Report Apply       |       |            |
|                         | Please name your report |       |            |
|                         | Cancel Confirm 6        |       |            |

#### In the Sidebar Menu, click Account Reporting.

- 1. Select at least one filter: check number, amount range, or date.
- 2. (Optional) Choose a transaction type by selecting the appropriate box.
- **3.** Click the **Save Report** button.
- **4.** Enter a name for the report.
- 5. Click the **Confirm** button.

#### **Deleting an Existing Report**

If you no longer need an existing report, you can delete it from your Business Digital Banking.

| Advanced Search                    |                       |    |                  |      |   |      | Collapse |
|------------------------------------|-----------------------|----|------------------|------|---|------|----------|
| Choose Account:                    | Demand Dep3434        |    |                  | × *  |   |      |          |
| Choose Saved Report:               | Sample Report         |    |                  | × •  | ) |      |          |
| Search By Check Number:            |                       |    |                  |      |   |      |          |
| Enter Amount Range:                | \$0.00                | to | \$0.00           |      |   |      |          |
| Choose Date Filter:                | Last 30 Days          |    |                  | × *  |   |      |          |
|                                    |                       |    |                  |      |   |      |          |
| Transaction Type:<br>Delete Report | Debit:<br>Edit Report |    | Credit:          |      |   |      |          |
| Transaction Type:                  | Debit:                |    | Credit:<br>Apply |      |   | <br> |          |
| Transaction Type:                  | Debi:                 |    | Credi:<br>Apply  |      |   |      |          |
| Transaction Type:                  | Deet:<br>Edit Report  | ✓  |                  | ete? |   |      |          |

In the Sidebar Menu, click Account Reporting.

- 1. Choose saved report from the drop-down,
- 2. Click the **Delete Report** button.
- 3. Click the **Confirm** button.

#### **Running an Existing Report**

Running an existing report allows you to display the results from your saved reports.

| Account History Report  |              |           |     | Print 🔞 Expor |
|-------------------------|--------------|-----------|-----|---------------|
| Advanced Search         |              |           |     | Collapse 🛧    |
| Choose Account:         | Select       |           |     |               |
| Choose Saved Report:    | Select       |           |     |               |
| Search By Check Number: |              |           |     |               |
| Enter Amount Range:     | \$0.00       | to \$0.00 |     |               |
| Choose Date Filter:     | Last 30 Days |           | × * |               |
| Transaction Type:       | Debit:       | Credit:   |     |               |
|                         | Save Report  | Apply     | -2  |               |

In the Sidebar Menu, click Account Reporting.

- 1. Use the drop-downs and select an account and saved report.
- 2. Click the **Apply** button to run the report.

# Settings

### Settings

#### **Changing Account Order**

The Home page and your accounts should appear in a way that is fitting for you. The order in which your accounts appear on the Home page can be changed in Settings to suit your needs.

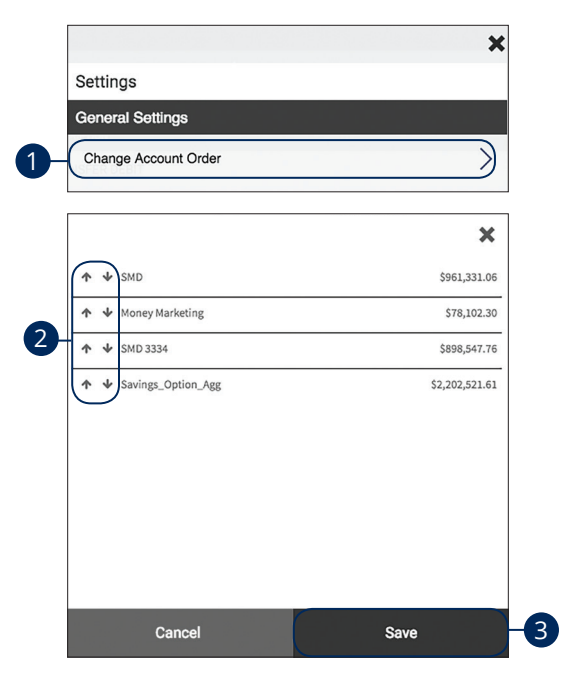

In the 🔅 drop-down in the upper right corner, click **Settings**.

- 1. Click the Change Account Order button.
- 2. Select the up or down arrows to change the order your accounts appear in.
- 3. Click the Save button when you are finished.

## Locations

### **Branches and ATMs**

If you need to locate a FNB branch or ATM, we can help you find locations nearest you. If your device's location services feature is turned off or your location is unavailable, a general list of branches appears.

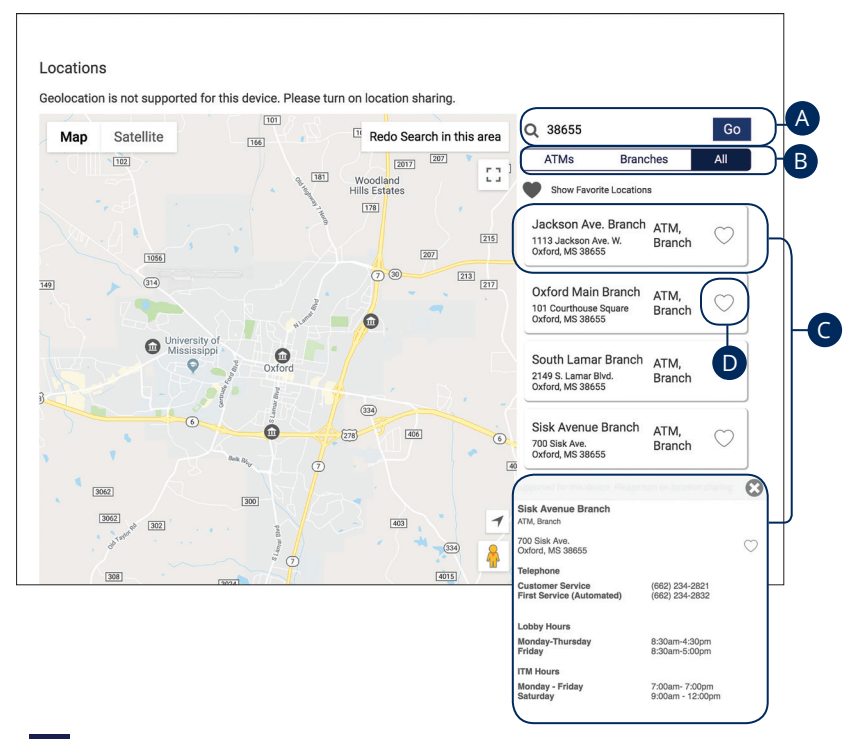

In the 🔅 drop-down at the top-right corner of the page, click **Locate Us**.

- **A.** Use the search bar to find locations near you.
- **B.** Sort which type of locations are displayed.
- **C.** Locations are displayed here, click on a location to display additional information.
- **D.** Click the heart next to a location to mark it as a favorite location.

## **Contact Us**

#### **Important Phone Numbers**

If you need to contact FNB about a lost or stolen card or concerning any other issue you may have we have listed our important phone numbers on our contact us page.

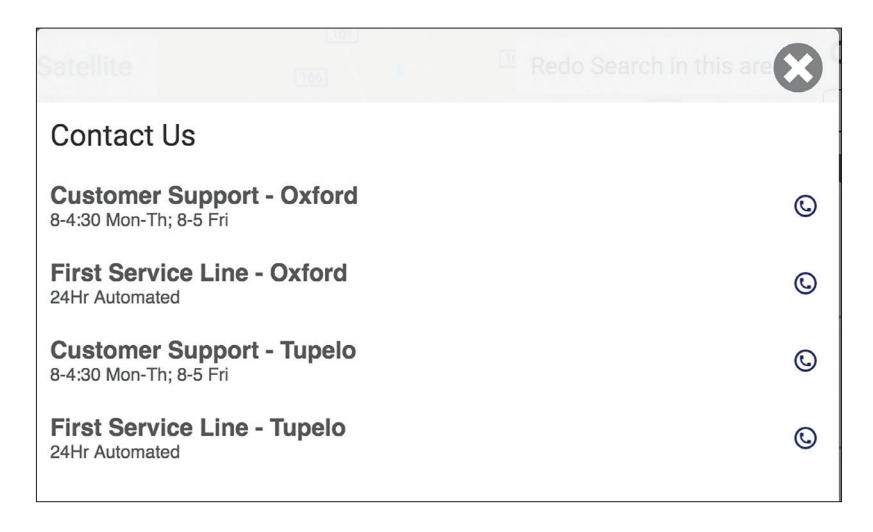

In the 🔅 drop-down in the upper right corner, click **Contact Us**.

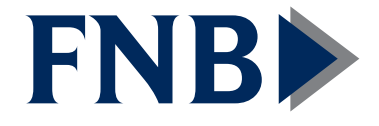

(662) 234-2821 • fnboxford.com